# HEUREKA 2.0 – Tipps & Tricks

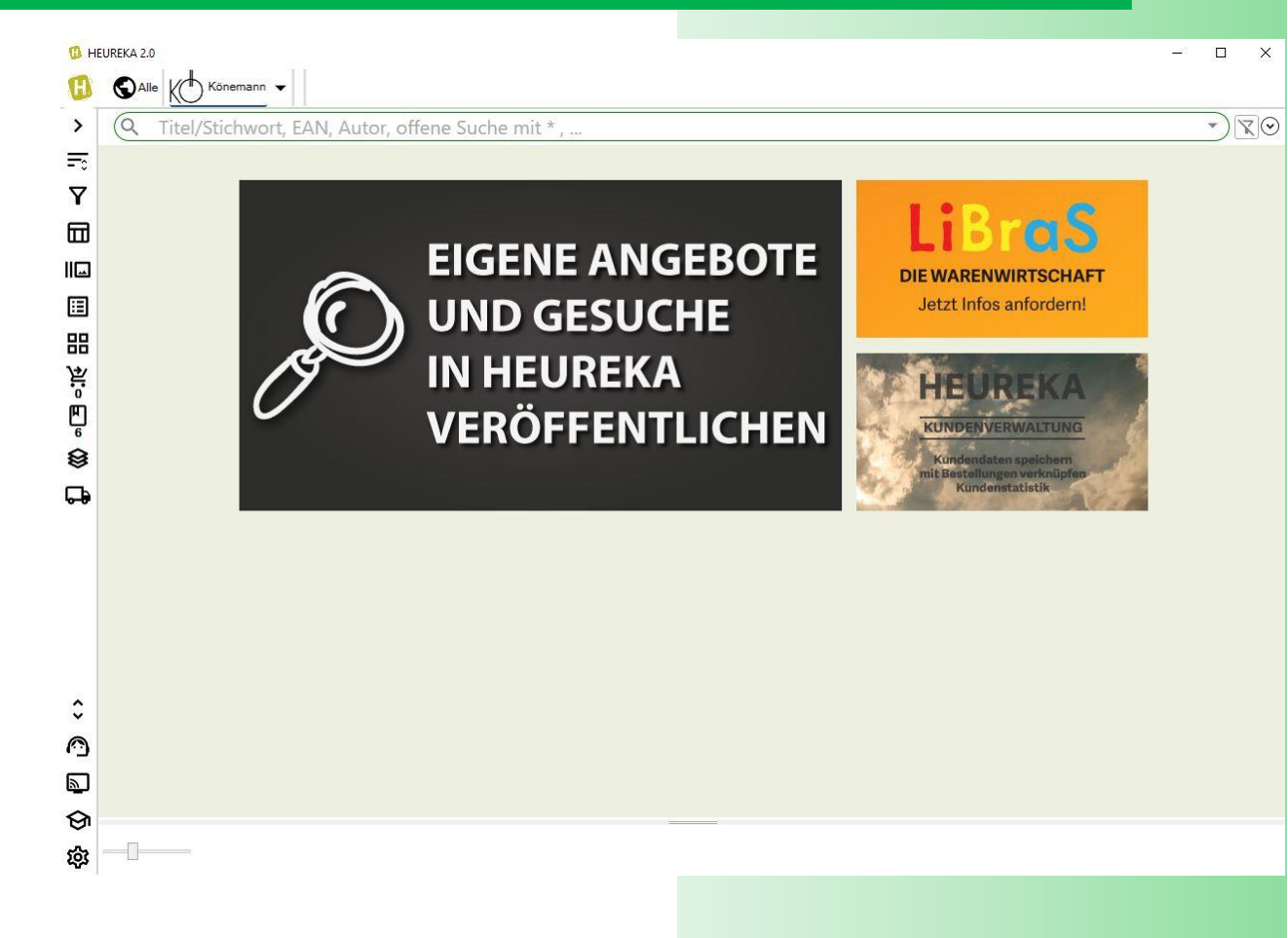

Barsortiment Könemann Vertriebs GmbH

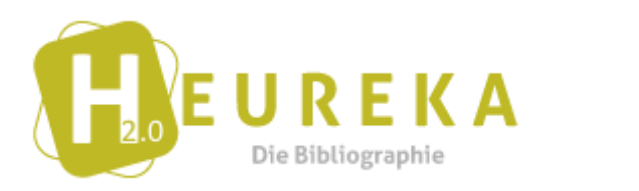

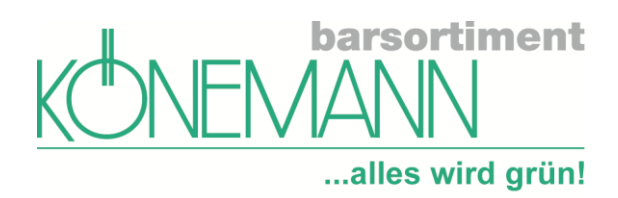

# Inhalt

| Allgemein  | ies                                          | 3 |
|------------|----------------------------------------------|---|
| Suche      |                                              | 7 |
| Freie Su   | uche                                         | 7 |
| Erweite    | erte Suche                                   | 8 |
| Reihen     | suche1                                       | 0 |
| a)         | Reihensuche innerhalb der erweiterten Suche1 | 0 |
| b)         | Reihensuche über freie Suche bzw. Stichwort1 | 2 |
| c)         | Reihensuche über Autor und Verlag1           | 3 |
| d)         | Autorensuche, nur ein Titel ist bekannt1     | 5 |
| Ansichten  | der Suchergebnisse1                          | 7 |
| Gemisc     | hte Ansicht1                                 | 7 |
| a)         | Lesemotive 1                                 | 8 |
| b)         | Schlagwort1                                  | 8 |
| Tile Ans   | sicht 2                                      | 1 |
| Listen A   | Ansicht                                      | 1 |
| Cover A    | Ansicht                                      | 2 |
| Detailli   | erte Bestandsabfrage 2                       | 3 |
| Die Funkt  | ionstasten2                                  | 5 |
| Bestellen  | ohne Warenwirtschaft                         | 5 |
| F7         |                                              | 5 |
| Waren      | orb 2                                        | 5 |
| Bestell    | ouch 2                                       | 8 |
| Beste      | ellung nicht gesendet                        | 8 |
| Beste      | ellung gesendet                              | 9 |
| Weitere F  | unktionstasten im Warenkorb                  | 0 |
| Parken     |                                              | 0 |
| Löschei    | n3                                           | 0 |
| Suche im   | Bestellbuch3                                 | 1 |
| Stapelvera | arbeitung3                                   | 3 |
| Bestellen  | als LiBraS-Anwender                          | 5 |

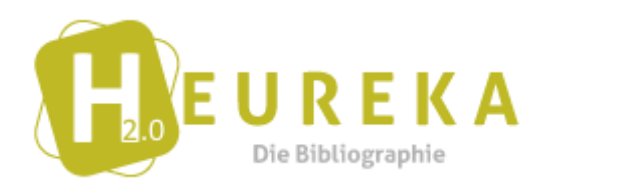

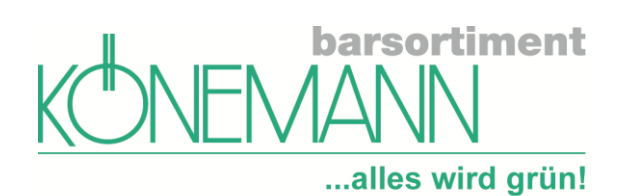

| Erge    | ebnisanzeige                               | 35 |
|---------|--------------------------------------------|----|
| War     | renkorb                                    | 35 |
| Notizze | ettel                                      |    |
| Noti    | izzettel anlegen                           | 36 |
| Noti    | izzettel bearbeiten                        | 40 |
| a)      | ) Löschen                                  | 40 |
| b)      | ) Aktualisieren                            | 40 |
| c)      | ) Weitere Funktionen                       | 41 |
| d)      | ) Weitere Funktionen – Sonderfunktionen    | 43 |
| Einstel | llungen                                    | 45 |
| Reit    | er: Allgemein                              | 45 |
| Reit    | er: Firmendaten                            | 46 |
| Reit    | er: Zugangsdaten                           | 46 |
| Reit    | er: Kontextmenu                            | 47 |
| Reit    | er: Preiskalkulation                       | 48 |
| Kontex  | xtmenu                                     | 49 |
| Kon     | textmenu – Amazon-Suche                    | 51 |
| Kon     | textmenu – eigene Verlinkungen hinterlegen | 52 |

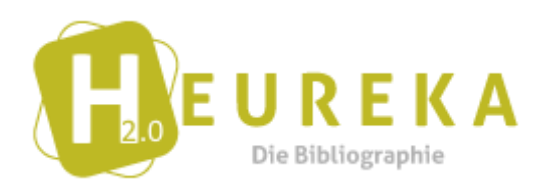

![](_page_3_Picture_1.jpeg)

# Allgemeines

Durch den Regler unten links können Sie die Größe der Ansicht auf Ihrem Bildschirm jederzeit anpassen.

Oben links können Sie den Klartext zu den Symbolen aus- und einklappen. Hier können Sie außerdem Notizzettel und Warenkorb ein- und ausblenden.

![](_page_3_Picture_5.jpeg)

In der obersten Zeile finden Sie die **eingebundenen Datenbanken**, hier Könemann, ZF, Umbreit und Buchbutler:

![](_page_3_Figure_7.jpeg)

![](_page_4_Picture_0.jpeg)

![](_page_4_Picture_1.jpeg)

In dem Dropdown-Menu bei Könemann finden Sie verschiedene Listen, z.B. Highlights, Novitäten und Spiegelbestseller:

![](_page_4_Picture_3.jpeg)

Durch Anklicken des **Heureka-Symbols** oben links kommen Sie auf diverse Funktionen, u.a. können Sie hier direkt auf das Portal **mein.koenemann-bs.de** weitergeleitet werden:

![](_page_4_Picture_5.jpeg)

![](_page_5_Picture_0.jpeg)

![](_page_5_Picture_1.jpeg)

Über "Hilfe" kommen Sie zu einer "Tastenkürzel-Liste", falls Sie lieber damit, als mit der Maus arbeiten:

| Programmfunktion                              | en • Titel/Stichwort, EAN, Autor, offene Suche mit *                        |
|-----------------------------------------------|-----------------------------------------------------------------------------|
| ລ Erweiterungen<br>≛ Autoimport<br>● Internet | Cover EAN/GTIN Autor Titel                                                  |
| Einstellungen                                 | A Supportiblet suslässen                                                    |
| じ HEUREKA Beenden                             | Supporticket ausiosen     Fernwartung starten                               |
| E Listenansicht                               | Tastenkürzel-Liste anzeigen                                                 |
| Cover-Ansicht                                 | <ul> <li>Über diese HEUREKA Version</li> <li>Programm Log öffnen</li> </ul> |
| Warenkorb<br>0<br>Notizzettel                 | Programm Log offnen                                                         |

Wenn Sie mit der RECHTEN Maustaste das Feld "LfdNr" anklicken, öffnen sich die Einstellungen und Sie können auswählen, welche Spalten Sie angezeigt bekommen möchten (auch bei Warenkorb und Notizzettel).

![](_page_5_Picture_5.jpeg)

![](_page_6_Picture_0.jpeg)

![](_page_6_Picture_1.jpeg)

| Q pauly sylt             |                                         |      |                    |                    |              |        |         |        |      |              |
|--------------------------|-----------------------------------------|------|--------------------|--------------------|--------------|--------|---------|--------|------|--------------|
| Suchbegriff Allgemei     | n pauly sylt ×                          |      |                    |                    |              |        |         |        |      | <b>-</b>     |
| Caran EANISCTIN          | Autor Titel                             |      | Velag              | Preis Mwst MeldeNr | DB           | Enband | Sprache | WWS    | Jahr | EndNr Aktion |
| Einstellungen            | Einstellungen als Ansicht speichern     |      | Piner Varian GmbH  | 1200.6.7%          | Edmannann    | 0      | -       | alata. | 2025 |              |
| a noncen                 | LfdNr anzeigen                          |      | riph soldy differ  | 1240 \$ 1.10       | No contrario |        | Act.    | 2.25   |      |              |
| 978386953                | Markieren anzeigen - Text markieren     | (w)  | OSTERWOLDaudio     | 15,00 € 7%         | Könemann     | MP     | ger     | 4-8-   | 2025 | 1            |
| 1.0                      | Lieferbarkeit anzeigen - Text markieren |      |                    |                    |              |        |         |        |      |              |
| 978345343                | Cover anzeigen - Text markieren         | -    | Heyne Taschenbuch  | 15.00 € 7%         | Könemann     | Kla    | ger     | -/-/-  | 2023 | 3            |
| 0 070240224              | EAN/GTIN anzeigen                       | ~    | Din e Medan Cashil | 12.00.4 78         | Kananan      | 14     |         | 202    | 2007 |              |
| 910349224                | Titel anzeigen - Text markieren         |      | Piper serag ombre  | 12.00 € 7.10       | NOREINARI    | 81     |         | 2.45   | 2007 |              |
| 978386953                | Autor anzeigen - Text markieren         | *    | OSTERWOLDaudio     | 14,00 € 7%         | Könemann     | MP     | 947     | del.   | 2024 | 1            |
| N/R                      | Verlag anzeigen - Text markieren        |      |                    |                    |              |        |         |        |      |              |
| 978345342                | Preis anzeigen                          |      | Heyne Taschenbuch  | 15.00 € 7% 15      | Könemann     | Kia    | 6st.    | -/-/-  | 2022 | 2            |
| -                        | Mwst anzeigen                           | . w. |                    |                    |              |        |         |        |      |              |
|                          | MeldeNr anzeigen - Text markieren       | . w  |                    | < >                |              |        |         |        |      |              |
| Café Hoffnung            | D8 anzeigen                             |      |                    |                    |              |        |         |        |      |              |
| lyit-Saga 2 - Roman      | Einband anzeigen                        | ~    |                    |                    |              |        |         |        |      |              |
| auly, Gisa               | Sprache anzeigen                        | (w)  |                    |                    |              |        |         |        |      |              |
| Infag House Tascher      | WWS anzeigen                            |      | Preis              | 15.00 €            |              |        |         |        |      |              |
| A NA 15ANI 0703453195704 | WWS nicht anzeigen                      |      | Bestände           | et 0 M15           |              |        |         |        |      |              |
| 1. M. J.CAN              | WW5 anzeigen                            |      |                    | <b>U</b> 13        |              |        |         |        |      |              |
| inbond Kin               | Aktionen anzeigen - Text markieren      |      |                    | ₹ 10               |              |        |         |        |      |              |
| prache Deutsch           |                                         |      | 10                 | + 50               |              |        |         |        |      |              |

Wenn Sie keine Warenwirtschaft im Heureka eingebunden haben, können Sie z.B. die Spalte WWS ausblenden und gewinnen so Platz.

| $(\mathcal{Q})$ | 🔍 pauly sylt                       |      |                 |             |                                |                   |         |      |         |          |         |         |      |        |
|-----------------|------------------------------------|------|-----------------|-------------|--------------------------------|-------------------|---------|------|---------|----------|---------|---------|------|--------|
| Suc             | Suchbegriff Allgemein pauly sylt 🗵 |      |                 |             |                                |                   |         |      |         |          | _       |         |      |        |
| LfdNr           |                                    | Cove | EAN/GTIN        | Autor       | Titel                          | Verlag            | Preis   | Mwst | MeldeNr | DB       | Einbund | Sprache | Jahr | BandNr |
| 1               | •                                  |      | 9783492319492 🗅 | Pauly, Gisa | La Paloma                      | Piper Verlag GmbH | 12,00 € | 7%   |         | Könemann | Kt      | ger     | 2025 | 19     |
| 2               | •                                  | 2    | 9783869526188 🗅 | Pauly, Gisa | La Paloma (Mamma Carlotta 19)  | OSTERWOLDaudio    | 15,00€  | 7%   |         | Könemann | MP      | ger     | 2025 | 19     |
| 3               | •                                  |      | 9783453425798 🗈 | Pauly, Gisa | Hotel Freiheit                 | Heyne Taschenbuch | 15,00 € | 7%   |         | Könemann | Kla     | ger     | 2023 | 3      |
| 4               | •                                  |      | 9783492247689 🗈 | Pauly, Gisa | Die Tote am Watt               | Piper Verlag GmbH | 12,00 € | 7%   |         | Könemann | Kt      | ger     | 2007 | 1      |
| 5               | •                                  | 200  | 9783869526058 🗅 | Pauly, Gisa | Breitseite (Mamma Carlotta 18) | OSTERWOLDaudio    | 14,00 € | 7%   |         | Könemann | МР      | ger     | 2024 | 18     |
| 6               | •                                  |      | 9783453425781 🗅 | Pauly, Gisa | Café Hoffnung                  | Heyne Taschenbuch | 15,00€  | 7%   | 15      | Könemann | Kla     | ger     | 2022 | 2      |
|                 |                                    |      |                 |             |                                |                   |         |      |         |          |         |         |      |        |
|                 |                                    |      |                 |             | 7.1.9.7                        | *                 |         |      |         |          |         |         |      |        |

![](_page_7_Picture_0.jpeg)

![](_page_7_Picture_1.jpeg)

# Suche

# Freie Suche

Die folgende Zeile ist eine **freie Suche**, in der Sie alle Ihnen bekannten Informationen eingeben können:

| Q      | Titel/Stichv | wort, EAN, A | utor, offene Su | ıche mit * , |        |
|--------|--------------|--------------|-----------------|--------------|--------|
| I fdNr | Cover        | EAN/GTIN     | Tital           | Autor        | Verlag |

Wenn Sie am Ende der Zeile auf das "**Filter löschen**"-Symbol klicken werden alle Eingaben gelöscht und eine neue Suche kann beginnen.

![](_page_7_Picture_7.jpeg)

Auch durch Drücken der Enter-Taste können Sie Ihre letzten Eingaben löschen und eine neue Suche beginnen.

Im Dropdown-Menu am Ende der Zeile finden Sie Ihre **letzten Suchen** (seit Sie das Heureka geöffnet haben):

| Q Titel/Stichwort, EAN, Autor, offene Suche mit * , |        |       |        |       |      |         |    |         | ~       | ) <u>R</u> | ] |     |
|-----------------------------------------------------|--------|-------|--------|-------|------|---------|----|---------|---------|------------|---|-----|
| EAN: 9783961665983 🗙                                |        |       |        |       |      |         |    |         |         |            |   |     |
| Suchbegriff Allgemein 9783961665983 🗵               |        |       |        |       |      |         |    |         |         |            |   |     |
| Suchbegriff Allgemein lindgren ronja 🗵              |        |       |        |       |      |         |    |         |         |            |   |     |
| Suchbegriff Allgemein böll clo                      | owns 🗙 |       |        |       |      |         |    |         |         |            |   |     |
| LfdNr Cover EAN/GTIN                                | Titel  | Autor | Verlag | Preis | Mwst | MeldeNr | DB | Einband | Sprache | WWS        | J | ahr |

![](_page_8_Picture_0.jpeg)

![](_page_8_Picture_1.jpeg)

# Erweiterte Suche

Die **"erweiterten Sucheinstellungen"** können Sie an zwei Stellen öffnen: Entweder am Ende der freien Suchzeile mit dem Dropdown-Menu

![](_page_8_Picture_4.jpeg)

oder in der linken Menu-Zeile durch Anklicken des Filter-Symbols:

![](_page_8_Picture_6.jpeg)

| Q Titel/Stichwort, EAN, Aut   | or, offene Suche mit * , |     |                 |   |           | *)~0 |
|-------------------------------|--------------------------|-----|-----------------|---|-----------|------|
| Stichwort                     |                          | - × | Verlag          |   |           | - ×  |
| Autor                         |                          | - × | Titel           |   |           | ×    |
| Warengruppe                   |                          | - × | Schlagwort      |   |           | - ×  |
| EAN                           |                          | - × | Reihe           |   |           | - ×  |
| Sprache                       |                          | - × | Von Jahr        | × | Bis Jahr  | ×    |
| Preis von (€)                 | × Preis bis (€)          | ×   | Alter von       | × | Alter bis | ×    |
| Lieferantenspezifische Filter |                          |     |                 |   |           |      |
| Volltext                      |                          | ×   | Schulbuchnummer |   |           | ×    |
| Lieferbarkeit                 |                          | - × | Einschränkung   |   |           | - ×  |
|                               |                          |     | Sortierung      |   |           | - ×  |

#### Auch hier können Sie durch das Dropdown-Menu am Ende der Zeile jeweils eine Auswahl aufrufen:

| U | Sticnwort<br>Mann, Th   |        |   |  |  |
|---|-------------------------|--------|---|--|--|
|   |                         |        |   |  |  |
| Ē | Mann, Th                |        |   |  |  |
| Ē | Bezeichnung             | Anzahl | F |  |  |
| ř | Mann, Thaddeus          | 2      | ~ |  |  |
| L | Mann, Theo              | 3      |   |  |  |
| Ē | Mann, Theodore          | 7      | 1 |  |  |
| L | Mann, Theodore Augustin | 11     |   |  |  |
| ī | Mann, Theodore H.       | 2      | - |  |  |
| Ľ | Mann, Thilo             | 2      |   |  |  |
|   | Mann, Thomas            | 1649   | ç |  |  |
| 늘 | Mann, Thomas 1875-1955  | 5      |   |  |  |
|   | Mann, Thomas E          | 9      | F |  |  |

![](_page_9_Picture_0.jpeg)

![](_page_9_Picture_1.jpeg)

## Beim **Schlagwort** finden Sie so weitere Unterschlagworte:

| litel           |                                                                                       | Х   |
|-----------------|---------------------------------------------------------------------------------------|-----|
| spanien         |                                                                                       | • × |
| Reihe           | spanien                                                                               |     |
| Von Jahr        | Bezeichnung                                                                           |     |
| Alter von       | Spanien<br>Spanien / Bildband<br>Spanien / Geschichte                                 |     |
| Schulbuchnummer | Spanien / Hoteliuhrer, Restaurantführer<br>Spanien / Kinderliteratur, Jugendliteratur |     |
| Einschränkung   | Spanien / Küche<br>Spanien / Kunst, Architektur, Design                               |     |
| Sortierung      | Spanien / Landeskunde, Kultur<br>Spanien / Landkarte, Atlas                           |     |
| Verlag          | Spanien / Literatur<br>Spanien / Politik, Staat, Zeitgeschichte<br>Spanien / Recht    |     |
|                 | Spanien / Reisebeschreibung                                                           |     |

## Auch hier kann man mit dem Schieberegler die Ansicht vergrößern:

| Bezeichnung                                |  |
|--------------------------------------------|--|
| Spanien                                    |  |
| Spanien / Bildband                         |  |
| Spanien / Geschichte                       |  |
| Spanien / Hotelführer, Restaurantführer    |  |
| Spanien / Kinderliteratur, Jugendliteratur |  |
| Spanien / Küche                            |  |
| Spanien / Kunst, Architektur, Design       |  |
| Spanien / Landeskunde, Kultur              |  |
| Spanien / Landkarte, Atlas                 |  |
| Spanien / Literatur                        |  |
| Spanien / Politik, Staat, Zeitgeschichte   |  |
| Spanien / Recht                            |  |
|                                            |  |

## Durch Doppelklick auf die Zeile wählen Sie die gewünschte Kategorie aus:

| Titel           | ×   |
|-----------------|-----|
| Spanien / Küche | - × |
| Reihe           | - × |

![](_page_10_Picture_0.jpeg)

![](_page_10_Picture_1.jpeg)

#### Sie können die Suche dann durch weitere Eingaben spezifizieren:

| Stichwort                 |      | - ×        | Verlag          |   |           | - ×      |
|---------------------------|------|------------|-----------------|---|-----------|----------|
| Autor                     |      | - ×        | Titel           |   |           | ×        |
| Warengruppe               |      | - ×        | Spanien / Küche |   |           | - ×      |
| EAN                       |      | - ×        | Reihe           |   |           | * X      |
| Sprache                   |      | <b>*</b> × | 2023            | × | 2025      | ×        |
| 10                        | × 50 | ×          | Alter von       | × | Alter bis | <u> </u> |
| Lieferantenspezifische Fi | iter |            |                 |   |           |          |
| Volltext                  |      | ×          | Schulbuchnummer |   |           | ×        |
| Lieferbarkeit             |      | * X        | Finschränkung   |   |           | * X      |

#### Durch Drücken der Enter-Taste lösen Sie die Suche aus und erhalten das Suchergebnis:

| LfdNr |   | Cover                 | EAN/GTIN         | Titel                                                                                       | Autor           | Verlag                    | Preis   | Mwst | MeldeNr | DB       | Einband | Sprache |
|-------|---|-----------------------|------------------|---------------------------------------------------------------------------------------------|-----------------|---------------------------|---------|------|---------|----------|---------|---------|
| 1     | • | E COME                | 9781579659875 🖻  | The Book of Pintxos                                                                         | Buckley, Marti  | Workman Publishing        | 31,50 € | 7%   |         | Könemann | Geb     | eng     |
| 2     | • | SPUR                  | 9781838668150 🗈  | Spain                                                                                       | Ortega, Simone  | Phaidon Verlag GmbH       | 49,95€  | 7%   | 15      | Könemann | Geb     | eng     |
| 3     | • |                       | 9783957288042 🗈  | Tomate, Olivenöl, Feta & Zitrone                                                            | Kitchen, Loulou | Knesebeck Von Dem<br>GmbH | 25,00€  | 7%   |         | Könemann | Geb     | ger     |
| 4     | • |                       | 9783757602666 🗅  | Mallorca Kochbuch: Die leckersten Rezepte der<br>mallorquinischen Küche für jeden Geschmack | Martin, Louise  | Edition Lunerion          | 10,95 € | 7%   |         | Könemann | Kt      | ger     |
| 5     | 0 |                       | 9781787138483 🗅  | Paella                                                                                      | Allibhoy, Omar  | Hardie Grant London Ltd.  | 26,00€  | 7%   | 15      | Könemann | Geb     | eng     |
| 6     | • |                       | 9781631068874 🖱  | The Dominican Kitchen                                                                       | Mota, Vanessa   | Quarto                    | 25,00€  | 7%   |         | Könemann | Geb     | eng     |
| 7     |   | NUCLEON<br>Proceeding | 9781761500/135 m | Rarcolona Cult Rocines                                                                      | Mitsch Stanhan  | Murdach Rooks             | 17 ∩∩ ∉ | 7%   |         | Könomann | Geb     | ena     |

#### In der Zeile über dem Suchergebnis sehen Sie alle Ihre berücksichtigten Eingaben:

# Schlagwort: Spanien / Küche X Preis von 10 X Preis bis 50 X Jahr von 2023 X Jahr bis 2025 X UtdNr Cover FAN/GUN Utel Autor Verlag Preis

|   | LtdNr |   | Cover    | EAN/GTIN        | litel               | Autor          | Verlag             | Preis  | Mwst | Mel |
|---|-------|---|----------|-----------------|---------------------|----------------|--------------------|--------|------|-----|
| a | 1     | • | - D.MIR- | 9781579659875 🖻 | The Book of Pintxos | Buckley, Marti | Workman Publishing | 31,50€ | 7%   |     |

## Reihensuche

## a) <u>Reihensuche innerhalb der erweiterten Suche</u>

| Q Titel/Stichwort, EAN,     | Autor, offene Su | che mit * ,   |     |                 |   |           | *) 🛛 🖉 |
|-----------------------------|------------------|---------------|-----|-----------------|---|-----------|--------|
| Stichwort                   |                  |               | - × | Verlag          |   |           | - ×    |
| Autor                       |                  |               | - × | Titel           |   |           | ×      |
| Warengruppe                 |                  |               |     | Schlagwort      |   |           | - ×    |
| EAN                         |                  |               | - K | Reihe           |   |           | - ×    |
| Sprache                     |                  |               | - × | Von Jahr        | X | Bis Jahr  | X      |
| Preis von (€)               | ×                | Preis bis (€) | ×   | Alter von       | × | Alter bis | ×      |
| Lieferantenspezifische Filt | er               |               |     |                 |   |           |        |
| Volltext                    |                  |               | ×   | Schulbuchnummer |   |           | ×      |
| Lieferbarkeit               |                  |               | - × | Einschränkung   |   |           | - ×    |
|                             |                  |               |     | Sortierung      |   |           | - ×    |

![](_page_11_Picture_0.jpeg)

![](_page_11_Picture_1.jpeg)

Geben Sie in das Reihenfeld der erweiterten Suche die gewünschte Reihe ein und klicken Sie das Drop Down Menu am Ende der Zeile an:

| Die Schule der mag |                                                                                                    | • × |  |  |  |  |  |
|--------------------|----------------------------------------------------------------------------------------------------|-----|--|--|--|--|--|
| Von Jahr           | X Ric Jahr                                                                                                    | ×   |  |  |  |  |  |
| Alter von          | Die Schule der mag                                                                                                    |     |  |  |  |  |  |
|                    | = Bezeichnung                                                                                                    |     |  |  |  |  |  |
|                    | Die Schule der magischen Tiere                                                                                             |     |  |  |  |  |  |
| Schulbuchnummer    | Die Schule der magischen Tiere - Endlich Ferien                                                                            |     |  |  |  |  |  |
| er. I n I          | Die Schule der magischen Tiere - Endlich Ferien - Hörbücher                                                                |     |  |  |  |  |  |
| Einschrankung      | Die Schule der magischen Tiere - Endlich Ferien - Hörbücher<br>Die Schule der magischen Tiere - Endlich Ferien - Hörspiele |     |  |  |  |  |  |
| Sortierung         | Die Schule der magischen Tiere - Hörbücher                                                                                 |     |  |  |  |  |  |
| Solucional         | Die Schule der magischen Tiere - Hörspiele                                                                                 |     |  |  |  |  |  |
|                    | Die Schule der magischen Tiere - Hörspiele (Relaunch)                                                                      |     |  |  |  |  |  |
|                    | Die Schule der magischen Tiere - Neuausgabe                                                                                |     |  |  |  |  |  |
|                    | Die Schule der magischen Tiere Beschäftigung                                                                               |     |  |  |  |  |  |
|                    | Die Schule der magischen Tiere ermittelt                                                                                   |     |  |  |  |  |  |
|                    | Die Schule der magischen Tiere ermittelt - Neuausgabe                                                                      |     |  |  |  |  |  |
|                    | Die Schule der mittelguten Zauberer-Re                                                                                     |     |  |  |  |  |  |

Wählen Sie die gewünschte Reihe durch Anklicken aus und drücken Sie Enter  $\rightarrow$  Ihr Suchergebnis erscheint.

Durch erneutes Öffnen der erweiterten Suche können Sie Ihre Suche weiter spezifizieren, z. B. in dem Sie im Drop Down Menu bei Einschränkungen "Bücher" auswählen:

![](_page_11_Picture_6.jpeg)

![](_page_12_Picture_0.jpeg)

![](_page_12_Picture_1.jpeg)

#### b) Reihensuche über freie Suche bzw. Stichwort

Geben Sie in die freie Suchzeile ein passendes Stichwort zur gesuchten Reihe ein:

| I HE      | SAlle Konemann -     | Zeitfracht | utler          |   |        |       |                 | - 0             | x x        |
|-----------|----------------------|------------|----------------|---|--------|-------|-----------------|-----------------|------------|
| >         | Q breto              |            |                |   |        |       |                 | -               |            |
| -0        | LfdNr Cover EAN/CTIN | Autor      | Titel          |   | Verlag | Preis | Mwst MeldeNr DB | Einband Sprache | WWS        |
|           |                      |            |                |   |        |       |                 |                 |            |
| ⊞         |                      |            |                |   |        |       |                 |                 |            |
| ≵:∘ ∎ - 🔇 |                      |            |                |   |        |       |                 |                 |            |
| <b>G</b>  |                      |            |                |   |        |       |                 |                 |            |
| ^         |                      |            | Zu den Details | < | >      |       |                 |                 | <b>ð :</b> |
| `<br>∩    | Aus dem Original:    |            |                |   |        |       |                 |                 |            |

Wählen Sie aus dem Ergebnis einen passenden Titel der gesuchten Reihe aus und klicken Sie in der gemischten Ansicht unter "Reihe" die Reihe an:

| 🔁 HEU     | REKA 2.0       |                          |                      |                                                        |                   |                                   |            |              |            |          |            | -                 | ٥                   | ×          |
|-----------|----------------|--------------------------|----------------------|--------------------------------------------------------|-------------------|-----------------------------------|------------|--------------|------------|----------|------------|-------------------|---------------------|------------|
| 0         |                | Könemann (100) 👻 🔨       | Zeitfracht 💥 Buchbut | ler                                                    |                   |                                   |            |              |            |          |            |                   |                     |            |
| >         | Q breto        |                          |                      |                                                        |                   |                                   |            |              |            |          |            |                   | *)8                 | 0          |
| =         | Suchbegrif     | f Allgemein breto        | ×                    |                                                        |                   |                                   |            |              |            |          |            |                   |                     |            |
| Y         | LfdNr          | Cover EAN/GTIN           | Autor                | Titel                                                  |                   | Verlag                            | Preis      | Mwst MeldeN  | r DB       | Einband  | Sprache    | WWS               | Jahr                | E          |
|           | 5 🔴            | 9783840037641 🗈          | Issel, Ulrike        | Bretagne und Normandie V<br>- Eine Reise in 53 Bildern | Vochenplaner 2026 | Harenberg                         | 24,00 €    | 19% 104      | Könemann   | KAL      | ger        | -/-/-             | 2025                | 0          |
|           | 6 🔴            | 9783462006322 0          | Bannalec, Jean-Luc   | Bretonischer Ruhm                                      |                   | Kiepenheuer & Witsch<br>GmbH      | 13,00€     | 7%           | Könemann   | Kt       | ger        | -/-/-             | 2025                | 1          |
|           | 7 😐            | 9783839897829 🗅          | Bannalec, Jean-Luc   | Bretonischer Ruhm                                      |                   | Argon Verlag GmbH                 | 10,00 €    | 7%           | Könemann   | MP       | ger        | -/-/-             | 2025                | 0          |
| 爲         | 8 😐            | ē 🛐                      | Goscinny, Rene       | Asterix 08. Asterix bei den I                          | Briten            | Egmont Ehapa Verlag               | 7,99€      | 7%           | Könemann   | Kt       | ger        | -/-/-             | 2023                | 8          |
| Ľ         |                | 550                      |                      |                                                        |                   |                                   |            |              |            |          |            |                   |                     |            |
|           |                |                          | • Zu de              | n Details                                              | <                 | >                                 |            |              |            |          |            | 다 발 1             | 6                   | :          |
| ~         | Verlag         | Kiepenheuer & Witsch Gr  | nbH                  |                                                        | Preis             | 13,00€ ⊙ ⊶                        |            |              |            |          |            |                   |                     | ^          |
| 6-8       | ArtNr. / EAN   | 9783462006322            |                      |                                                        | Bestände          | k) >20                            |            |              |            |          |            | FLue Bannake      | 9                   |            |
|           | Einband        | Kt                       |                      |                                                        |                   | <b>G</b> 99<br><b>✓</b> 99        |            |              |            |          | DIVET      | DHIDGHLI<br>DHIUM | Λ                   |            |
|           | Sprache        | Deutsch                  |                      |                                                        |                   | ✤ 20                              |            |              |            |          |            |                   |                     |            |
|           | Erscheinung    | 13.3.2025                |                      |                                                        | DB                | Könemann                          |            |              |            |          | -          |                   |                     |            |
|           | Seiten         | 336                      |                      |                                                        | WWS               | -/-/- ③                           |            |              |            |          | -          | and the           | Jak                 |            |
|           | Gewicht        | 272 gr                   |                      |                                                        | Warengruppe       | 121 Belletristik/Krimis, Thriller | , Spionage | •            |            |          | -          | -                 |                     |            |
| ^         | Abmessungen    | 187 mm x 123 mm x 26 m   | nm(LxBxH)            |                                                        | WG-Index          | 2 Taschenbuch                     |            |              |            |          | -          | and the state     | 10                  |            |
| Ě         | Hauptlocomotiv | Entenannen               |                      |                                                        | Altersempfehlung  |                                   |            |              |            |          | Land)      | maring            |                     |            |
| ß         | Nebenlesemoti  | v                        |                      |                                                        | Band              | 12                                |            |              |            |          | 1000000.00 |                   |                     |            |
|           | Reihe          | Kommissar Dupin ermittel | lt -                 |                                                        | Relevanzverhal.   | 1:3200<br>3:3300                  |            |              |            |          |            |                   |                     |            |
| ភា        | Auflage        | -                        |                      |                                                        |                   | 5:3500                            |            |              |            |          |            |                   |                     | ~          |
| <u>نې</u> |                |                          |                      | AI                                                     | le Artikel gelade | en. Die Suche dauerte             | 3 Seku     | nden         |            |          |            |                   |                     |            |
|           | O Suchan       |                          | н: 👝 👧               | 🕅 🔿 💷 📣                                                | 0 🛤               | 🚛 🚛 👩                             |            | 17°C Stark   | howëllet 😤 |          | <b>•</b> • | (E 1) 1.          | 4:52                |            |
| - 40      | ~ suchen       |                          | н 🗖 🛂                | <u> </u>                                               | - <b>*</b> 🚺      |                                   |            | - IT'C SLARK | Dewoikt 🍇  | <u> </u> | · · ·      | 22.0              | 4.2025 <sup>L</sup> | ~          |
|           |                |                          |                      |                                                        |                   |                                   |            |              |            |          |            |                   |                     | <b>r</b> 4 |

![](_page_13_Picture_0.jpeg)

![](_page_13_Picture_1.jpeg)

Es erscheinen die Titel der gewünschten Reihe, durch Anklicken der Spalte "BandNr" können Sie das Suchergebnis nach Bandnummern sortieren:

| 🔁 HEU   | IREKA 2.0       |                                    |                                    |               |                      |             |             |               |            |         |         |       |                           | -                  | o ×             |
|---------|-----------------|------------------------------------|------------------------------------|---------------|----------------------|-------------|-------------|---------------|------------|---------|---------|-------|---------------------------|--------------------|-----------------|
| ۵       |                 | Könemann (60) 🗸 🕇 Zeitfracht 😤     | Buchbutler                         |               |                      |             |             |               |            |         |         |       |                           |                    |                 |
| · -     | Q Titel/        | Stichwort, EAN, Autor, offene Su   | che mit * ,                        |               |                      |             |             |               |            |         |         |       |                           |                    | - 70            |
| =       | Reihe: Kom      | nmissar Dupin ermittelt 🗵          |                                    |               |                      |             |             |               |            |         |         |       | Г                         |                    | <u>ר</u>        |
| 7       | 1689 C          | erer EANI/GTIN                     | Titel                              | Verla         | 9                    | Preis       | Mwst        | MeldeNr       | DB         | Einband | Sprache | WWS   | Jał                       | BandNr Akt         | ionen           |
|         | 1 🔸             | 9783862312412 0 Bannalec, Jean-Luc | Bretonische Brandung               | Audic         | Verlag Der GmbH      | 19,99 €     | 7%          | 7             | Könemann   | CD      | ger     | -/-/- | 2012                      | 2                  | -               |
| II      | 2 🔴             | 9783442479283 D Bannalec, Jean-Luc | Bretonische Brandung               | Goldr         | nann TB              | 9,99 €      | 7% 9        | 99            | Könemann   | Kt      | ger     | -/-/- | 2014                      | 2                  |                 |
| ∷       | 3               | 9783462001884 🗓 Bannalec, Jean-Luc | Bretonische Brandung               | Kiepe<br>Gmbł | nheuer & Witsch<br>I | 13,00 €     | 7%          |               | Könemann   | Kt      | ger     | -/-/- | 2022                      | 2                  |                 |
| 品       | 4 🕒             | 9783596522934 🗅 Bannalec, Jean-Luc | Bretonische Brandung               | FISCH         | ER Taschenbuch       | 15,00 €     | 7%          |               | Könemann   | Geb     | ger     | -/-/- | 2021                      | 2                  |                 |
| 2:<br>0 | 5               | 9783462044966 🗅 Bannalec, Jean-Luc | Bretonische Brandung               | Kiepe<br>Gmbł | nheuer & Witsch<br>I | 18,00 €     | 7%          |               | Könemann   | Kla     | ger     | -/-/- | 2013                      | 2                  |                 |
| μ       | ×               |                                    |                                    |               |                      |             |             |               |            |         |         |       |                           |                    | ,               |
| 8       |                 |                                    | <ul> <li>Zu den Details</li> </ul> |               | < >                  |             |             |               |            |         |         |       |                           | 다 밝 1              | 8:              |
| ž       | Verlag          | Audio Verlag Der GmbH              |                                    | Preis         | 19,99€ ⊙ №           |             |             |               |            |         |         |       |                           |                    | ^               |
| ᇛ       | ArtNr. / EAN    | 9783862312412                      |                                    | Bestände      | k∱0 M7               |             |             |               |            |         |         |       |                           |                    | - 1             |
|         | Einband         | CD                                 |                                    |               | €0 M7                |             |             |               |            |         |         |       | kin La Bonder             |                    |                 |
|         | Sprache         | Deutsch                            |                                    |               | <b>∲</b> 0           |             |             |               |            |         |         |       | BKETUKI<br>Kommisur Dapin | SCHE BRANUUNS      |                 |
|         | Erscheinung     | 6.2013                             |                                    | DB            | Könemann             |             |             |               |            |         |         |       | -                         | and                | and a           |
|         | Seiten          |                                    |                                    | WWS           | -/-/- ③              |             |             |               |            |         |         |       | -                         |                    |                 |
|         | Gewicht         | 164 gr                             |                                    | Warengruppe   | 121 Belletristik/K   | rimis, Thri | ller, Spion | nage          |            |         |         |       |                           | -                  | -               |
|         | Abmessungen     | 139 mm x 125 mm x 17 mm(LxBxH)     |                                    | WG-Index      | 5 Audio-CD / -Car    | ette (Liter | ratur / Mu  | isik / Sprach | 1e)        |         |         |       | -                         |                    |                 |
| \$      | Hauptlesemotiv  |                                    |                                    | Altersempfehl | ing                  |             |             |               |            |         |         |       |                           |                    |                 |
| 0       | Nebeniesemotry  | Kampings Dunin amiltali            |                                    | Band          | 2 1:3000             |             |             |               |            |         |         |       |                           |                    |                 |
|         | Auflege         | -                                  |                                    | Reference     | n. 1.0000            |             |             |               |            |         |         |       |                           |                    |                 |
| 2       | Remissionsrecht |                                    |                                    | weitere Sprac | nen keine            |             |             |               |            |         |         |       |                           |                    |                 |
| ର       |                 |                                    |                                    |               |                      |             |             |               |            |         |         |       |                           |                    | $\sim$          |
| 繱       | -0              |                                    | Alle                               | Artikel gel   | aden. Die Such       | e dau       | erte 3      | Sekund        | den        |         |         |       |                           |                    |                 |
|         | ₽ Suchen        | H 🧮                                | 💶 💁 🧟 🛍 单                          | 2 🐔           | × ·                  | H           |             | 4             | 17°C Stark | bewölkt | si 🖸    | n 🔹 🕏 | 8 🛥                       | 信 (小) 14:<br>22.04 | <sup>i6</sup> 🖵 |

#### c) Reihensuche über Autor und Verlag

Geben sie bei Autor z. B. den Nachnamen des gesuchten Autors ein und wählen Sie ggfs. über das Drop Down Menu den entsprechenden Autor aus. Sie können dann z. B. noch den bekannten Verlag ergänzen:

| <b>1</b> | (   | Q Titel/Stichwort, EAN, Autor, offene Suche mit * , |        | <u> </u> |                 |              |                 |                      |
|----------|-----|-----------------------------------------------------|--------|----------|-----------------|--------------|-----------------|----------------------|
| =        |     | Stichwort                                           | - ×    | f        | ischer          |              |                 | - ×                  |
| Υ        |     | wolf, klaus                                         | - ×    | - [7     | Fitel           |              |                 | ×                    |
| Ē        |     | wolf, klaus                                         |        | S        | Schlagwort      |              |                 | - ×                  |
| 110      |     | Bezeichnung                                         | Anzahl | R        | Reihe           |              |                 | - ×                  |
|          | ľ   | Wolf, Klaus                                         | 54     | ^ V      | /on Jahr        | ×            | Bis Jahr        | ×                    |
| 1        |     | Wolf, Klaus B.<br>Wolf, Klaus D.                    | 28     |          | Alter von       | ×            | Alter bis       | ×                    |
| -        | -   | Wolf, Klaus Dieter                                  | 11     | É        |                 |              |                 |                      |
| Ę        |     | Wolf, Klaus Juergen                                 | 10     | - 1      |                 |              |                 |                      |
| , m      |     | Wolf, Klaus-Hendrik                                 | 2      | S        | Schulbuchnummer |              |                 | ×                    |
| 4        | [[  | Wolf, Klaus-Peter                                   | 270    | Ē        | inschränkung    |              |                 | - ×                  |
| 8        |     | Wolf, Klaus-Peter/Göschl                            | 2      | s        | Sortierung      |              |                 | - X                  |
| Ъ        |     | Wolf, Konrad                                        | 21     |          |                 |              |                 | n la milita          |
| -0-0     | Lto | Wolf, Konstanze                                     | 2      | ~        | Preis Mwst Melo | deNr DB Einb | and Sprache WWS | Jahr BandNr Aktionen |

![](_page_14_Picture_0.jpeg)

![](_page_14_Picture_1.jpeg)

Wählen Sie aus dem Ergebnis einen passenden Titel der gesuchten Reihe aus und klicken Sie in der gemischten Ansicht unter "Reihe" die Reihe an:

| 🚺 HEL      | IREKA 2.0       |                          |                   |                                       |               |                    |                            |                |         |         |       |       | -                       | ٥                           | $\times$ |
|------------|-----------------|--------------------------|-------------------|---------------------------------------|---------------|--------------------|----------------------------|----------------|---------|---------|-------|-------|-------------------------|-----------------------------|----------|
| ۵          |                 | Könemann (59) 👻          | Zeitfracht        | Buchbutler                            |               |                    |                            |                |         |         |       |       |                         |                             |          |
| > <b>[</b> | (Q Titel/S      | Stichwort, EAN, A        | Autor, offene S   | iuche mit * ,                         |               |                    |                            |                |         |         |       |       |                         | •                           | K 🕑      |
| =0         | Verlag: fisc    | her 🗙 Autor: v           | wolf, klaus 🗙     |                                       |               |                    |                            |                |         |         |       |       |                         |                             |          |
| Y          | LfdNr C         | over EAN/GTIN            | Autor             | Titel                                 | Verla         | g                  | Preis Mwst MeldeNr         | DB             | Einband | Sprache | WWS   | Jahr  | BandNr /                | Aktionen                    |          |
| ▥          | 7 🔵             | 9783596299287 0          | Wolf, Klaus-Peter | Ostfriesenhölle                       | FISCH         | IER Taschenbuch    | 12,00 € 7%                 | Könemann       | Kt      | ger     | -/-/- | 2020  | 14                      |                             | ^        |
|            | 8 🕒             | 9783596700080 0          | Wolf, Klaus-Peter | Ostfriesenzorn                        | FISCH         | IER Taschenbuch    | 13,00 € 7%                 | Könemann       | Kt      | ger     | -/-/- | 2021  | 15                      |                             |          |
| ∷          | 9 🔴             | 9783596299195 0          | Wolf, Klaus-Peter | Totentanz am Strand                   | FISCH         | IER Taschenbuch    | 13,00 € 7%                 | Könemann       | Kt      | ger     | -/-/- | 2018  | 2                       |                             |          |
| 88         | 10              | 9783737343541 0          | Wolf, Klaus-Peter | Echt jetzt? Felix und das wahre Leben | FISCH         | IER Sauerländer    | 12,90 € 7%                 | Könemann       | Geb     | ger     | -/-/- | 2024  | 1                       |                             |          |
| 嶌          | 11 🔹            | 9783596190416            | Wolf, Klaus-Peter | Ostfriesenangst                       | FISCH         | IER Taschenbuch    | 13,00 € 7%                 | Könemann       | Kt      | ger     | -/-/- | 2012  | 6                       |                             |          |
| Ď          | ¢               |                          |                   | -                                     |               |                    |                            |                |         | -       |       |       |                         |                             | > ×      |
|            | WOIL NIGHS-F    | er L er 1                |                   | <ul> <li>Zu den Details</li> </ul>    |               | < >                |                            |                |         |         |       |       | ば                       | 18                          | :        |
| ГЪ.        | Verlag          | FISCHER Taschenbuch      |                   |                                       | Preis         | 13,00 € ⊙ ⊶        |                            |                |         |         |       |       | ſ                       | PTER.                       | ^        |
|            | ArtNr. / EAN    | 9783596700080            |                   |                                       | Bestände      | K∱ >5              |                            |                |         |         |       | KLAU  | JS-PETER W              | OLF                         |          |
|            | Einband         | Kt                       |                   |                                       |               | 10 1<br>▼ 0 M15    |                            |                |         |         |       | 0 s   | tfries                  | e n                         |          |
|            | Sprache         | Deutsch                  |                   |                                       |               |                    |                            |                |         |         |       | 7     | $\cap R$                | N                           |          |
|            | Erscheinung     | 11.2.2021                |                   |                                       | DB            | Könemann           |                            |                |         |         |       | -     |                         |                             |          |
|            | Seiten          | 544                      |                   |                                       | wws           | -/-/- ③            |                            |                |         |         |       | -     | Sec.                    |                             |          |
|            | Gewicht         | 472 gr                   |                   |                                       | Warengruppe   | 121 Belletristik/P | Krimis, Thriller, Spionage |                |         |         |       |       | Constantion<br>And Kath | ere Full for<br>en Allegand |          |
| ^          | Abmessungen     | 189 mm x 123 mm x 42 m   | nm(LxBxH)         |                                       | WG-Index      | 2 Taschenbuch      |                            |                |         |         |       | -     | 2                       |                             |          |
| ř          | Hauptlesemotiv  | Entspannen               |                   |                                       | Altersempfehl | ung                |                            |                |         |         |       | 1     | - iii                   |                             |          |
| <u> </u>   | Repeniesemouv   |                          |                   |                                       | Band          | 15                 |                            |                |         |         |       |       |                         |                             |          |
| 2          | Reihe           | Ann Kathrin Klaasen ermi | itteit            |                                       | Relevanzvern  | 3:3300             |                            |                |         |         |       |       |                         |                             |          |
| ତ          | Remissionsrecht |                          |                   |                                       | weitere Sprac | hen keine          |                            |                |         |         |       |       |                         |                             | ~        |
| 繱          |                 |                          |                   | Alle                                  | e Artikel ge  | laden. Die Suc     | he dauerte 3 Sekun         | den            |         |         |       |       |                         |                             |          |
|            | , ♀ Suchen      |                          | Hł 🦲              | I 💶 😓 🔗 🛗 🧉                           | 🤹 🖗           | i 📰 🐖              | 10                         | <b> i</b> Nach | richten | 🤹 😁     | 👍 🥶 🏶 | 8 🛥 i | € (⊈) 22                | 15:05<br>04.2025            | $\Box$   |

Sie bekommen die Titel der Reihe angezeigt, unabhängig vom vorher angegeben Verlag und Sie können auch hier wieder nach Bandnummern sortieren:

| 🔁 HEU    | REKA 2.0        |                                                         |                     |                  |                     |         |        |         |            |         |         |       |                                                                                                    | -          | o ×           |
|----------|-----------------|---------------------------------------------------------|---------------------|------------------|---------------------|---------|--------|---------|------------|---------|---------|-------|----------------------------------------------------------------------------------------------------|------------|---------------|
| 0        |                 | Könemann (39) 🗸 🌱 Zeitfracht 💥                          | Buchbutler          |                  |                     |         |        |         |            |         |         |       |                                                                                                    |            |               |
| >        | Q Titel/S       | Stichwort, EAN, Autor, offene Such                      | ie mit * ,          |                  |                     |         |        |         |            |         |         |       |                                                                                                    |            | • 70          |
|          | Reihe: Ann      | Kathrin Klaasen ermittelt                               |                     |                  |                     |         |        |         |            |         |         |       | _                                                                                                    |            |               |
| Ľ        | Reme. Ann       | Katiliin Klaasen ennitteit 🖂                            |                     |                  |                     |         |        |         |            |         |         | _     | _                                                                                                    | *          |               |
| ¥        | LfdNr C         | over FAN/GTIN Autor                                     | Titel               | Verlag           |                     | Preis   | Mwst   | MeldeNr | DB         | Einband | Sprache | WWS   | Jair                                                                                                    | BandNr Ak  | onen          |
|          | 18 🔍            | 9783837127249 🖱 Wolf, Klaus-Peter                       | Ostfriesenkiller    | Random           | House Audio         | 9,99 €  | 7%     |         | Könemann   | CD      | ger     | -/-/- | 20 4                                                                                                    | 0          |               |
| II       | 20 😐            | 9783596512461 🗈 Wolf, Klaus-Peter                       | OstfriesenKiller    | FISCHER          | Taschenbuch         | 14,00 ( | 7%     |         | Könemann   | Kt      | ger     | -/-/- | 20 2                                                                                                    | 1          |               |
| ⊞        | 37 🛛 🔴          | 9783833737114 🖞 Wolf, Klaus-Peter                       | Totenstille im Watt | Jumbo N<br>Verla | eue Medien +        | 12,00 ( | 7% 9   | 99      | Könemann   | CD      | ger     | -/-/- | 20 7                                                                                                    | 1          |               |
| 88       | 21 😐            | 9783596166671 🗅 Wolf, Klaus-Peter                       | OstfriesenKiller    | FISCHER          | Taschenbuch         | 14,00 € | 7%     |         | Könemann   | Kt      | ger     | -/-/- | 20 7                                                                                                    | 1          |               |
| Ъ<br>Б   | 38 😐            | 9783833739552 🗅 Wolf, Klaus-Peter                       | Totenstille im Watt | Jumbo N<br>Verla | eue Medien +        | 15,00 ( | 7%     | 3       | Könemann   | MP      | ger     | -/-/- | 20 8                                                                                                    | 1          | ~             |
| Ľ,       | <               |                                                         |                     |                  |                     |         |        |         |            |         |         |       |                                                                                                    |            |               |
| 8        |                 |                                                         | Zu den Details      | <                | >                   |         |        |         |            |         |         |       |                                                                                                    | に皆:        | t 🖨 :         |
| ~        | Verlag          | FISCHER Teschenbuch                                     |                     | Preis            | 9,99€⊙ ⊶            |         |        |         |            |         |         |       |                                                                                                    |            | ^             |
| 무        | ArtNr. / EAN    | 9783596513055 🗈                                         |                     | Bestände         | k∱0 M7              |         |        |         |            |         |         |       | KLAU                                                                                                    | S-PETER WO | 5             |
|          | Einband         | Kt                                                      |                     |                  | ₹ 0 M7              |         |        |         |            |         |         |       | 0 s                                                                                                    | tfriese    | <u>.</u>      |
|          | Sprache         | Deutsch                                                 |                     |                  | 90                  |         |        |         |            |         |         |       | A                                                                                                    | NGS        |               |
|          | Erscheinung     | 25.7.2013                                               |                     | DB               | Könemann            |         |        |         |            |         |         |       |                                                                                                    | Korador    | - L L         |
|          | Seiten          | 647                                                     |                     | WWS              | -1-1- ①             |         |        |         |            |         |         |       | 319                                                                                                    | 137.00     |               |
|          | Gewicht         | 286 gr                                                  |                     | Warengruppe      | 112 Belletristik/Ge | samtaus | sgaben |         |            |         |         |       |                                                                                                    | 74         |               |
|          | Abmessungen     | 145 mm x 93 mm x 27 mm(LxBxH)                           |                     | WG-Index         | 2 Taschenbuch       |         |        |         |            |         |         |       | 1                                                                                                    |            | 100           |
| <b>^</b> | Hauptlesemotiv  |                                                         |                     | Altersempfehlung |                     |         |        |         |            |         |         |       | and the second second s | the Manage | 8             |
| Ť        | Nebenlesemotiv  |                                                         |                     | Band             | 6                   |         |        |         |            |         |         |       |                                                                                                    |            |               |
| ŝ        | Reihe           | Ann Kathrin Klaasen ermittelt Ann Kathrin Klaasen ermit | telt                | Relevanzverhal.  | 1:3200<br>3:3300    |         |        |         |            |         |         |       |                                                                                                    |            |               |
| 2        | Auflage         |                                                         |                     |                  | 5:3500              |         |        |         |            |         |         |       |                                                                                                    |            |               |
| ~        | Remissionsrecht |                                                         |                     | weitere Sprachen | keine               |         |        |         |            |         |         |       |                                                                                                    |            | ~             |
| A        |                 |                                                         |                     |                  |                     |         |        |         |            |         |         |       |                                                                                                    |            |               |
| 鐐        |                 |                                                         | Alle                | Artikel gelad    | en. Die Such        | e dau   | erte 3 | Sekund  | len        |         |         |       |                                                                                                    |            |               |
| -        |                 | H 🗖                                                     | si 🔍 🔊 🚻 🚳          | 1 🐔              | x w                 | H       |        |         | 17°C Stark | bewölkt | 18 🖸    | 🤹 🥶 😍 | 8 📾                                                                                                    | 信 中) 15    | <sup>08</sup> |

Wenn es bei der Reihe keine Bandnummern gibt, kann man wahlweise durch Anklicken der entsprechenden Spalte nach Erscheinungsjahr oder ISBN sortieren.

![](_page_15_Picture_0.jpeg)

Verlag

Diogenes Verlag AG

![](_page_15_Picture_1.jpeg)

### d) Autorensuche, nur ein Titel ist bekannt

Geben sie den bekannten Titel in die freie Suche ein

| 0                                                                                                  |                                   | Könemann (18) 🔻                 | Zeitfracht          | 😈 Umbreit 券 Bu                     | ichbutler                            |             |         |              |   |
|----------------------------------------------------------------------------------------------------|-----------------------------------|---------------------------------|---------------------|------------------------------------|--------------------------------------|-------------|---------|--------------|---|
| >                                                                                                  | Q für po                          | olina                           |                     |                                    |                                      |             |         |              | - |
| <del>.</del>                                                                                       | Suchbegri                         | iff Allgemein <mark>f</mark> ür | polina 🗙            |                                    |                                      |             |         |              |   |
| Y                                                                                                  | LfdNr C                           | Cover EAN/GTIN                  | Autor               | Verlag                             | Titel                                |             | Preis   | Mwst         | 1 |
|                                                                                                    | 1                                 | 9783257073355 🗅                 | Würger, Takis       | Diogenes Verlag AG                 | Für Polina                           |             | 26,00 € | 7%           |   |
|                                                                                                    | 2 9783896579577 Morozova, Polina  |                                 |                     | Schmetterling Verlag<br>GmbH       | Das russische Alphabet               |             | 13,80€  | 7%           |   |
| ≣                                                                                                  | 3 • 7783746090986 D Sorel, Polina |                                 |                     | BoD - Books on Demand              | Nevydymky                            |             | 7,99€   | 7%           | 9 |
| 88                                                                                                 | 4 • 9783746090986 © Sorel, Polina |                                 | Sorel, Polina       | BoD - Books on Demand              | Nevidimki. Erstlesegesc<br>Russisch. | hichten auf | 4,99 €  | 7%           | 9 |
| ¥:                                                                                                 | 5 🔴                               | 9783839105788 🗅                 | Sorel, Polina       | BoD - Books on Demand              | Russisches Alphabet                  |             | 7,40€   | 7%           | 9 |
| Ľ                                                                                                  | <u>ه</u>                          | 0700201906960 h                 | Tschaikowsky, Peter | Hople G Verlag                     | Tschaikowsky, Peter Iljit            | sch - Sechs | 27 00 £ | 70/          | _ |
| ₁<br>())<br>-<br>-<br>-<br>-<br>-<br>-<br>-<br>-<br>-<br>-<br>-<br>-<br>-<br>-<br>-<br>-<br>-<br>- | Für Polina<br>Würger, Takis       |                                 |                     | <ul> <li>Zu den Details</li> </ul> |                                      | <           | >       |              |   |
|                                                                                                    | Verlag                            | Diogenes Verlag AG              |                     |                                    |                                      | Preis       | 26,00€  | (i) <b>0</b> |   |
|                                                                                                    | Art-Nr / FAN                      | Q783257073355 🗇                 |                     |                                    |                                      | Bestände    | KĊ >10  | 00           |   |

Klicken Sie jetzt den rot unterlegten Autorennamen an  $\rightarrow$  er springt in die Suchzeile. Löschen Sie durch Anklicken des "x" den vorher gesuchten Titel.

| ٩¢              | Alle          | KC          |                  | emann (18) 🔻           | Zeitfracht          | Umbreit 🎽 Bu                       | chbutler                            |
|-----------------|---------------|-------------|------------------|------------------------|---------------------|------------------------------------|-------------------------------------|
| Q               | fü            | ir p        | olin             | а                      |                     |                                    |                                     |
| Suc             | chb           | eg          | riff A           | llgemein für           | polina 🗙 🗚          | utor: Würger, Tak                  | is 🗙                                |
| LfdNr           |               |             | Cover            | EAN/GTIN               | Autor               | Verlag                             | Titel                               |
| 1               |               | •           |                  | 9783257073355 🖻        | Würger, Takis       | Diogenes Verlag AG                 | Für Polina                          |
| -               |               | -           |                  |                        | 55154 - 51114       | Color-Books e Moleriana            | naosionico i apriador               |
| ۶               |               |             | h Lude           | <u>0700201906960 同</u> | Tschaikowsky, Peter | Hople G Vorlag                     | Tschaikowsky, Peter Iljitsch - Sech |
|                 |               |             |                  |                        |                     | <ul> <li>Zu den Details</li> </ul> |                                     |
| <b>Eü</b><br>Wü | r Po<br>rger, | olir<br>Tal | <b>na</b><br>kis |                        |                     |                                    |                                     |

Preis

![](_page_16_Picture_0.jpeg)

![](_page_16_Picture_1.jpeg)

Es erscheinen sofort alle Titel des gesuchten Autors:

|          | KQ       | Kön  | emann (21) 🔻    | Zeitfracht    | Umbreit 💥 Bu                       | uchbutler             |           |   |                  |
|----------|----------|------|-----------------|---------------|------------------------------------|-----------------------|-----------|---|------------------|
| Q -      | Titel/S  | Stic | chwort, EAN,    | Autor, offen  | e Suche mit * ,                    |                       |           |   |                  |
| Auto     | r: Wüı   | rge  | er, Takis 🗙     |               |                                    |                       |           |   |                  |
| LfdNr    | Co       | over | EAN/GTIN        | Autor         | Verlag                             | Titel                 |           |   | Preis N          |
| 1        |          |      | 9783257073355 🗅 | Würger, Takis | Diogenes Verlag AG                 | Für Polina            |           | 2 | 26,00€ 79        |
| 2        | •        |      | 9783036959726 🗅 | Würger, Takis | Kein + Aber                        | Der Club              |           | · | 13,00€ 79        |
| 3        | •        | *    | 9783442488810 🗅 | Würger, Takis | Goldmann TB                        | Stella                |           | ſ | 14,00€ 79        |
| 4        | •        |      | 9783328601685 🗅 | Würger, Takis | Penguin Verlag                     | Unschuld              |           | 2 | 22,00 € 79       |
| 5        | •        | КОДН | 9783328601678 🖻 | Würger, Takis | Penguin Verlag                     | Noah - Von einem, der | überlebte | 2 | 20,00€ 79        |
| <u>م</u> |          | å    | 0702040120041   | Würger Takis  | Ankorborz Vorlag                   | Knockout              |           |   | 20 00 £ 70       |
|          |          |      |                 |               | <ul> <li>Zu den Details</li> </ul> |                       | •         | < | >                |
| Für F    | Polina   |      |                 |               |                                    |                       |           |   |                  |
| Würge    | r, Takis |      |                 |               |                                    |                       |           |   |                  |
| Verlag   |          | Dio  | genes Verlag AG |               |                                    |                       | Preis     |   | <b>26,00 €</b> 🤅 |
| ArtNr. / | EAN      | 978  | 3257073355 🖻    |               |                                    |                       | Bestände  |   | k⊜ >1000<br>⊌ 99 |

![](_page_17_Picture_0.jpeg)

![](_page_17_Picture_1.jpeg)

# Ansichten der Suchergebnisse

In der linken Menu-Zeile können Sie zwischen verschiedenen Ansichten wählen:

![](_page_17_Figure_4.jpeg)

![](_page_17_Picture_5.jpeg)

![](_page_17_Picture_6.jpeg)

Cover-Ansicht

# Gemischte Ansicht

![](_page_17_Picture_9.jpeg)

Hier haben Sie oben eine Liste der Suchergebnisse und darunter genauere Informationen zu dem oben unterlegten Titel

| fdNr                  | C       | over EAN/        | STIN         | Autor       | Titel                | Verlag   |                  | Preis    | Mwst        | MeldeNr     | DB        | Einband | Sprache | WWS   | Jahr | BandNr | Aktionen                                                                                                    |               |
|-----------------------|---------|------------------|--------------|-------------|----------------------|----------|------------------|----------|-------------|-------------|-----------|---------|---------|-------|------|--------|----------------------------------------------------------------------------------------------------|---------------|
|                       | •       | 97834            | 53425781 🗅   | Pauly, Gisa | Café Hoffnung        | Heyne Ta | aschenbuch       | 15,00 €  | 7%          | 15          | Könemann  | Kla     | ger     | -/-/- | 2022 | 2      |                                                                                                    |               |
|                       | •       | 97834            | 92317375 ©   | Pauly, Gisa | Treibholz            | Piper Ve | rlag GmbH        | 12,00 €  | 7%          |             | Könemann  | Kt      | ger     | -/-/- | 2023 | 17     |                                                                                                    |               |
|                       | •       | 97834            | 53427150 0   | Pauly, Gisa | Sturm über Sylt      | Heyne Ta | aschenbuch       | 13,00 €  | 7%          |             | Könemann  | Kt      | ger     | -/-/- | 2025 | 0      |                                                                                                    |               |
| С                     | •       | 97834            | 92314497 🖞   | Pauly, Gisa | Schwarze Schafe      | Piper Ve | rlag GmbH        | 11,00 €  | 7%          |             | Könemann  | Kt      | ger     | -/-/- | 2022 | 16     |                                                                                                    |               |
| 1                     | •       | 97834            | 53427143 0   | Pauly, Gisa | Die Hebamme von Sylt | Heyne Ta | aschenbuch       | 13,00 €  | 7%          |             | Könemann  | Kt      | ger     | -/-/- | 2024 | 0      |                                                                                                    |               |
| 2                     |         | N 0702A          | 03350271 P   | Douby Gien  | Flammon im Cand      | Dinor Vo | dan GmhU         | 12.00.6  | 704         |             | Känomann  | V?      | 0.06    | 1.1   | 2010 | A      |                                                                                                    |               |
| Sylt-Sage<br>Pauly, C | 2 - Ron | nan<br>Heyne Tas | chenbuch     |             |                      |          | Preis            | 15,00    | E 🕕 🕶       |             |           |         |         |       |      |        | and the second second se | - Same and a  |
| ArtNr. / E            | AN      | 978345342        | 5781 D       |             |                      |          | Bestände         | 15,00    | M           | 15          |           |         |         |       |      |        | Gisc                                                                                                    | Pauly         |
| Einband               |         | Kla              |              |             |                      |          |                  | 13<br>13 |             |             |           |         |         |       |      |        | (                                                                                                    | afé           |
| Sprache               |         | Deutsch          |              |             |                      |          |                  | ₩ 50     |             |             |           |         |         |       |      |        | Hof                                                                                                    | fining        |
| Erscheinu             | ng      | 14.9.2022        |              |             |                      |          | DB               | Könen    | nann        |             |           |         |         |       |      |        |                                                                                                    | 1-5363        |
| Seiten                |         | 496              |              |             |                      |          | WWS              | -1-1- C  |             |             |           |         |         |       |      |        | × vie                                                                                                    | CONTRACT CARD |
| Gewicht               |         | 573 gr           |              |             |                      |          | Warengruppe      | 110 B    | elletristik | /Erzählende | Literatur |         |         |       |      |        | Sills P                                                                                                    | erro for      |
| Abmessur              | igen    | 206 mm x 1       | 40 mm x 45 i | mm(LxBxH)   |                      |          | WG-Index         | 2 Tase   | henbuch     | 6           |           |         |         |       |      |        | 11                                                                                                    | States of the |
| Hauptlese             | motiv   | Leichtlesen      |              |             |                      |          | Altersempfehlung | 3        |             |             |           |         |         |       |      |        |                                                                                                    |               |
| Nebenlese             | motiv   | Entspanner       | 1            |             |                      |          | Band             | 2        |             |             |           |         |         |       |      |        | THEFT                                                                                                    | The second    |
| Reihe                 |         | Die Sylt-Se      | ga           |             |                      |          | Relevanzverhal   | 1:3200   |             |             |           |         |         |       |      |        |                                                                                                    |               |
|                       |         |                  |              |             |                      |          |                  |          |             |             |           |         |         |       |      |        |                                                                                                    |               |

![](_page_18_Picture_0.jpeg)

![](_page_18_Picture_1.jpeg)

#### a) Lesemotive

In den Detail-Informationen finden Sie auch die Haupt- und Nebenlesemotive:

| Café Hoffr<br>Sylt-Saga 2 - Rom | an                                         |                  |                                       |
|---------------------------------|--------------------------------------------|------------------|---------------------------------------|
| Pauly, Gisa                     |                                            |                  |                                       |
| Verlag                          | Heyne Taschenbuch                          | Preis            | 15,00 € ③ ⊶                           |
| ArtNr. / EAN                    | 9783453425781                              | Bestände         | k⇔ 0 M15                              |
| Einband                         | Kla                                        |                  | ♥ 13<br>▼ 10                          |
| Sprache                         | Deutsch                                    |                  | <u>∲*</u> 50                          |
| Erscheinung                     | 14.9.2022                                  | DB               | Könemann                              |
| Seiten                          | 496                                        | WWS              | -/-/- ③                               |
| Gewicht                         | 573 gr                                     | Warengruppe      | 110 Belletristik/Erzählende Literatur |
| Abmessungen                     | <del>200 mm x 140 m</del> n x 45 mm(LxBxH) | WG-Index         | 2 Taschenbuch                         |
| Hauptlesemotiv                  | Leichtlesen                                | Altersempfehlung |                                       |
| Nebenlesemotiv                  | Entspannen                                 | Band             | 2                                     |
| Reine                           | Die Syli-Saga                              | Relevanzverhal.  | 1:3200                                |
| Auflage                         | - Originalausgabe                          |                  | 5:3500                                |
| Remissionsrecht                 | -                                          | weitere Sprachen | keine                                 |
|                                 |                                            |                  |                                       |

### b) <u>Schlagwort</u>

Mit einem Doppelklick kann das **Schlagwort** des gesuchten Titels in die Suche übernommen werden:

Suche "Tücher" & Erscheinungsjahr 2025: 7 Suchergebnisse

| Ce a                                                                                                    | üche                        | er                                                                                                    |                                                                      |                                                                                              |                                                                |                                                                                             |                              |                                                         |                                                 |         |                        |                 |                     |                                   |                      | )            |
|----------------------------------------------------------------------------------------------------|-----------------------------|----------------------------------------------------------------------------------------------------|----------------------------------------------------------------------|----------------------------------------------------------------------------------------------|----------------------------------------------------------------|---------------------------------------------------------------------------------------------|------------------------------|---------------------------------------------------------|-------------------------------------------------|---------|------------------------|-----------------|---------------------|-----------------------------------|----------------------|--------------|
| Suchb                                                                                                    | begr                        | riff Allgemein ti                                                                                                    | icher × Jah                                                          | von 2025 × Jahr bis 202                                                                      | 25 ×                                                           |                                                                                             |                              |                                                         |                                                 |         |                        |                 |                     |                                   |                      |              |
| fdNr                                                                                                    | 1 3                         | Cover EAN/GTIN                                                                                                    | Autor                                                                | Titel                                                                                        | Verlag                                                         | Preis                                                                                       | Mws                          | t. MeideNr                                              | DB                                              | Einband | Sprache                | WWS             | Jahr                | BandNr Aktionen                   |                      |              |
|                                                                                                    | ٠                           | 9783745926958                                                                                                    | Noldeke, Marisa                                                      | Mini-Tücher - Maxi-Chic   Stricken mit<br>@maschentein                                       | Edition Michael Fischer                                        | 18,00 €                                                                                     | 7%                           | 2                                                       | Könemann                                        | Geb     | ger                    | 11              | 2025                | 0                                 |                      |              |
|                                                                                                    | ٠                           | 9783735871688                                                                                                    | Zimmermalvt.<br>Brigitte                                             | Luftig-leichte Mini-Tücher stricken<br>(kreativ-kompakt.)                                    | Frech Verlag OmbH                                              | 11,99 €                                                                                     | 7%                           |                                                         | Könemann                                        | K2      | ger                    | -1-1-           | 2025                | 0                                 |                      |              |
|                                                                                                    |                             | 9783735871589                                                                                                    | Hog Veronika                                                         | Luftig leichte Mini-Tücher häkeln                                                            | Frech Verlag SmbH                                              | 11,99 €                                                                                     | 79                           |                                                         | Könemann                                        | 12      | ger                    | dde             | 2025                | 0                                 |                      |              |
|                                                                                                    | ٠                           | 9783745927719                                                                                                    | Edition Michael<br>Fischer                                           | Häkeln kompakt - Tücher häkeln. Mit<br>Video-Anleitungen zu allen                            | Edition Michael Fischer                                        | 8.99 E                                                                                      | 7%                           |                                                         | Könemarin                                       | Geb     | ger                    | -4-4-           | 2025                | 0                                 |                      |              |
|                                                                                                    |                             | 9783735871862                                                                                                    | Bivins, Angle                                                        | An einem Tag gehäkelt                                                                        | Frech Verlag GmbH                                              | 24.00 ¢                                                                                     | 291                          | 108                                                     | Könerlann                                       | Geb     | 917                    | dde             | 2025                | 0                                 |                      |              |
|                                                                                                    |                             | 14 m                                                                                                    |                                                                      |                                                                                              |                                                                |                                                                                             |                              |                                                         |                                                 |         |                        |                 |                     |                                   |                      |              |
| Autorete<br>Mex Tud                                                                                                    | samkeit<br>her sign         | the Frende and Famile                                                                                                    | Ekström-Partanen,<br>Jese Mei-Tucher sind o<br>Jes Gescherk          | Dreamy Knits - Traumhatte<br>- Zu den Detalls<br>le Trenthele des Sommers Loss deiner Kreat  | Tolition Effective Ecology<br>(                                | 34.00.e<br>>                                                                                | 796<br>Liebling              | 1/16<br>pac.4660.14                                     | VAnnessen<br>Des erwartet de                    | , Cole  | inter<br>Reitzigen für | sommerfic       | sinos<br>e Mini-Tud | A                                 | 口 省<br>pe Materialia | t) (         |
| Autoretes<br>Mei-Tiict<br>Verlag                                                                                                | serikei<br>Ner sigr         | The start schools and                                                                                                    | , Ekström-Partanen,<br>Jese Mes-Tucher sind o<br>les Gescherk        | Oreamy Knits - Traumhafte<br>- Ze des Desats<br>le Trendheie des Sommers. Loss deiver Kreet  | Edition Edithard Earthur<br>Ç                                  | 36.00.4<br>)<br>lein hourn (                                                                | 706<br>Liebling              | ton<br>peccessie                                        | . Manae san                                     | , Cole  | ieitungen für          | ora<br>sommerik | anos<br>e Mex-Tud   | A.                                | 口 省<br>pe Materialia | t derf       |
| Autoreties<br>Meie Tach<br>Verlag<br>Hersteller                                                                                 | sentei<br>her ug            | Frach, Variag Genth                                                                                                    | , Ekstofen-Partanen,<br>Jane Men Tucher and e<br>Ine Gescherk        | Oreany Knits - Traumhafte<br>- Ze des Desats<br>le Trendtelle des Sommers. Loos deiner Kreat | Edition Michoel Electron<br>Ç                                  | 36.00.4<br>)<br>lein neuer (                                                                | TRE<br>Liebling              | ne ne                                                   | VAnne sen<br>Des erwertet de<br>nicksjuite      | , rok   | leitungen für          | aonmerik:       | anas<br>e Mei-Tud   | n.<br>her - versig Aufwand, gerin | 口 省<br>pe Materialia | der          |
| Admonis<br>MercTact<br>Verleg<br>Hershaller<br>Newson                                                                           | serikeit<br>her sigr        | Fig. and states and furnite -<br>ness such partial as belows<br>Fract. Variag Gardet<br>Turbenantineller 7                                                                                                    | Ekstefan-Partanen,<br>Jeree Men-Tucher and d                         | Dreamy Knits - Traumhafte<br>- Zader Detek<br>In Trenthele des Sommers, Lass dever Kreit     | Edition Michael Eindem 🧳                                       | 35.00.4<br>S<br>Ion nours I<br>Wab<br>Variates                                              | 700<br>Lebies                | non<br>paccessier<br>averalisch                         | VAnnessen<br>Des erwertet de                    | , Cok   | lotungen für           | soneretic       | nense<br>New Tud    | n:<br>her -wenig Auheand, gerin   | 口 宮<br>ge Materalie  | t der        |
| Aufmonice<br>Mere Tach<br>Verlag<br>Horotalder<br>Nikrosse<br>PLZ                                                               | serriteit<br>her utgr       | Fig. BTEXTALOUGE SN.<br>The Freunde und Femilie -<br>nors sich partiet als lebour<br>Freich Varlag Gintlet<br>Turtissonstatis 7<br>2040                                                                                                    | Ekstefan-Partanen,<br>Jeree Men-Tucher and d                         | Dreamy Knits - Traumhafte<br>- Ander Details<br>In Trenthele des Sommers, Lass deiner Krest  | Edition Michael Electron 🦿                                     | Stone                                                                                       | TO:<br>Liebling              | NOS<br>percensaler<br>even Jack<br>12963<br>22:17/FA40  | Kinsensen<br>Des orwertet de<br>suchsjulte      | , Colk  | leitungen für          | onnerik:        | tense<br>Men Tod    | A                                 | 口 省<br>ge Materalia  | t (d         |
| Autoretic<br>MercTach<br>Verlag<br>Hersteller<br>Nerstelle<br>Stadt                                                             | semkeit<br>her utgr         | International and a second second secon      | , Eksterläm-Partanen,<br>Inne Men Tucher sind e<br>Inn Gescherk      | Dreamy Knits - Traumhafte<br>- Zu der Deade<br>In Trenthele des Sonners, Lass deiner Knet    | Edition Stichard Earlan &                                      | 35.00.0<br>)<br>loin noven ]<br>Wab<br>Varkaho<br>Aaslede<br>UseD                           | TO:<br>Lebing                | NOS<br>paccessaire<br>avex/sach<br>12963<br>22/17/FAAC  | Manassan<br>Des owertet de<br>surby de          | , Colk  | lotungen für           | sonwerlic       | anse<br>Men Tud     | A                                 | CI 🖹 :               | t ¢          |
| Autoretic<br>Micr Tuck<br>Vorlag<br>Harataka<br>Nessa<br>PLZ<br>Sied<br>Toleton<br>Fax                                          | seried<br>her og            | Free Free of Femile -<br>nes sich partial als suborg     Free Varlag Geber     Turtissenstmitte 7     Zohlig     Suitgart     0711 0330507                                                                                                    | , Ekstellen-Partanen,<br>Jane Man Tuchan sind n<br>les Gaschark      | Dreamy Knits - Isaumhafte<br>- Zoden Detelle<br>In Trenthele des Sonners, Lass deiner Kreet  | Triffons & Kichson Kickbon<br>Kuthi freen Cauf and Hable dir d | 36.00.2<br>)<br>lein neuen I<br>Web<br>Verkahn<br>Ausliefe<br>Gatto<br>Postfach<br>Postfach | 70:<br>Liebling<br>sang      | www.fach<br>22/17/Rac                                   | VAnserson<br>Des erwentet de<br>nachtgude       | rok     | inne                   | sommerfic       | anos<br>en Mee Tud  | л                                 | 口 YY                 | t 4<br>def   |
| Autorotic<br>MercTuct<br>Verlag<br>Hersteller<br>Stanste<br>PLZ<br>Stadt<br>Toloton<br>Fux<br>E-Mail                            | semicit<br>her ogr          | Exercise Content of Content of Co | , Ektröm-Partanen,<br>Jese Mas Tücher sind o<br>Isa Gascherk         | Dreamy Knits - Iraumhafte<br>- Zader Detek<br>Ie Trenthele des Sonners, Lass deber Krest     | Triffican & Kichard Kicelan<br>Ç                               | 36.00.4<br>)<br>lein noven 1<br>Wab<br>Vartabo<br>Aestede<br>Ue6D<br>Postlace<br>Printae    | The<br>Liebling<br>second    | NOS<br>paccessaier<br>www.bach<br>12063<br>25/17/FAc    | VAnserson<br>Des erwertet de<br>sacleg.ds       | , ruk   | inne<br>Iohangen far   | sommerfic       | 3035                | n                                 | 口 皆<br>ge Marcala    | t i i        |
| Autorovice<br>Merc Tact<br>Vorlag<br>Herstelder<br>Herstelder<br>Harson<br>PLZ<br>Siedt<br>Tolefon<br>Fux<br>E-Mail<br>Schlag   | a<br>samted<br>ter eg       | ADD STRATARONICLE     STRATARONICLE     Service Strategy and Strategy     Freeh Varies Cleater     Turking Cleater     Turking and the Strategy     Didget     O71183306-0     O71183306-0                                                                                                    | , Ektröm-Partanen,<br>Jese Mes Ticher sind e<br>iss Gaucherk         | Dreamy Knits - Iraumhatte<br>- Zader Detek<br>Ie Trenthele des Sonners, Lass deber Kreet     | Tollion Alishood Erohan                                        | 36.00.2<br>)<br>loin nouen 1<br>Web<br>Verkahe<br>Ausliefe<br>UsefD<br>Postlace<br>Philae   | . 70:<br>Liebling<br>waarung | . 505<br>paccessiel<br>www.bach<br>• 12963<br>2017FR40  | Waxan and<br>Des erwentet de<br>surlag de       | rok     | inse<br>leitargen fai  | sommerfic       | 3404.               | A                                 | 口 皆 :                | t 4<br>storf |
| Aufreche<br>Mer Tuch<br>Vorlag<br>Harshilar<br>Sitesta<br>Tolokos<br>Fax<br>E Mail<br>Schlag<br>Hatale                          | e<br>samkoi<br>bar ugy<br>a | RE STALLIGEN     STRTALIGEN     STRTALIGEN          | , Ekstelden-Partanen,<br>Innen Mein-Tuchen sind e<br>Innen Gescharek | Denemy Krists - Trauenhafte<br>- Zu der Steats<br>Im Trenthele des Bonness. Loss deber Kned  | Edition & Kirkned Electron 🧹                                   | 36.00.2<br>3<br>lein neuen I<br>Web<br>Varkabe<br>Aestedes<br>3460<br>Postfact<br>Praitue   | . 70e<br>Liebling<br>stang   | www.fach<br>secondaria<br>www.fach<br>12963<br>2017FRAC | Water see                                       | ruk     | inner                  | sommeric        | 3034<br># Mine Tool | A                                 | C Y                  | t 4          |
| Autocido<br>MercTact<br>Verlag<br>Harotalia<br>Staveso<br>Piz<br>Sasit<br>Toloton<br>Fax<br>E: Mail<br>Schlagy<br>Fatale<br>Tar | a<br>samkot<br>her egr      | Kongeneration of the second second seco      | , Ektröm-Partaoen,                                                   | Dreamy Knits - Traumhafte<br>- Zuränd Doolle<br>Ile Trenthele des Sonners, Lass devine Kneut | Edition Michael Errhon                                         | 36.00.2<br>3<br>lein neuen I<br>Web<br>Varkaber<br>Aestedes<br>3460<br>Poetfect<br>Printies | . 700<br>Liebling<br>Manag   | www.fach<br>12963<br>2217FRAC                           | Window see<br>Das erwentet de<br>socializaçular | rok     | inter                  | sommeric        | 3054                | A                                 | C Y .                | L 4          |

![](_page_19_Picture_0.jpeg)

![](_page_19_Picture_1.jpeg)

So wird das Suchergebnis weiter reduziert:

Suche "Tücher" & Erscheinungsjahr 2025 – durch Doppelklick ergänzt um das Schlagwort "Häkeln" aus einem der gefundenen Titel: 3 Suchergebnisse

| 🚺 не                                                                                                    | UREKA                        | 2.0                                      | -                 |                                                   |                                                     |                          | 1                 |                    |             |                     |                     |                      |                   |           |              |            |                  |                                                          |          |                   |                    |           |         |              |            |              |           |            |            | -                  | ٥   | $\times$ |
|----------------------------------------------------------------------------------------------------|------------------------------|------------------------------------------|-------------------|---------------------------------------------------|-----------------------------------------------------|--------------------------|-------------------|--------------------|-------------|---------------------|---------------------|----------------------|-------------------|-----------|--------------|------------|------------------|----------------------------------------------------------|----------|-------------------|--------------------|-----------|---------|--------------|------------|--------------|-----------|------------|------------|--------------------|-----|----------|
| Ð                                                                                                    | 6                            | Alk                                      | кĊ                | ) Kon                                             | emann (                                             | 3) 🕶                     | 1                 | Z0                 | thacht      | <b>G</b> ••         | treit /             | ا ∜                  | Suchburg          | ler       |              |            |                  |                                                          |          |                   |                    |           |         |              |            |              |           |            |            |                    |     |          |
| >                                                                                                    | 0                            | λ ti                                     | iche              | 2r                                                |                                                     |                          |                   | -                  | _           | -                   | _                   |                      |                   | _         |              |            |                  |                                                          |          |                   |                    |           |         |              |            |              |           |            |            |                    | -   | 80       |
| Fo                                                                                                    | St                           | uchb                                     | egr               | iff A                                             | llgen                                               | nein tü                  | iche              | er 🗵               | Sch         | lagwo               | rt: Hã              | ikeln                | хJ                | lahr v    | on 20        | 25 ×       | Jahr             | bis 20                                                   | 25       | ×                 |                    |           |         |              |            |              |           |            |            |                    |     |          |
| Y                                                                                                    | LfdN                         | ir                                       |                   | Cover                                             | EAN/G                                               | TIN .                    | AL                | utor               |             | 11001               | _                   |                      |                   |           | Verlag       |            |                  | Preis                                                    | Mwst     | MeldeNr           | DB                 | Ē         | inband  | Sprache      | WWS        | Jahr         | Ban       | dNr Akti   | onen       |                    |     |          |
|                                                                                                    | 1                            |                                          | ٠                 | Q.                                                | 978373                                              | 5871589                  | 0 Hu              | ıg. Ver            | onika       | Luftig le           | ichte Mi            | ini-Túch             | er häkel          | in        | Frech V      | erlag Gmb  | жн               | 11,99€                                                   | 7%       |                   | Köneman            | n K       |         | ger          | -/-/-      | 2025         | 0         |            |            |                    |     |          |
| 11                                                                                                    | 2                            |                                          | •                 | 5                                                 | 978374                                              | 5927719                  | tdi<br>Fis        | ition N<br>cher    | tichael     | Häkeln I<br>Video-A | compakt<br>nieitung | t - Tüch<br>gen zu a | er häkel<br>illen | n. Mit    | Edition      | Michael Fi | ischer           | 8.99 €                                                   | 7%       |                   | Köneman            | n G       | eb      | ger          | -/-/-      | 2025         | 0         |            |            |                    |     |          |
| ≣                                                                                                    | 3                            |                                          | ٠                 | Y                                                 | 978373                                              | 5871862                  | ù Biv             | ins, Ar            | gie         | An eine             | n Tag gi            | ehäkelt              |                   |           | Frech V      | ierlag Gmb | эH               | 24,00 €                                                  | 7%       | 108               | Köneman            | n G       | eb      | ger          | -1-1-      | 2025         | 0         |            |            |                    |     |          |
| E<br>Kana<br>Series<br>Series<br>S |                              |                                          |                   |                                                   |                                                     |                          |                   |                    |             |                     |                     |                      |                   |           |              |            |                  |                                                          |          |                   |                    |           |         |              |            |              |           |            |            |                    |     |          |
| 8<br>G                                                                                                    | Au<br>Mi                     | fmerkse<br>ni-Tüch                       | unkeit<br>ar eigi | für Fre<br>Ien sich                               | unde und<br>perfekt                                 | Femilie -<br>als liebevo | diese I<br>Bes Ge | Mini-Tü<br>escheri | cher sind ( | ie Trendte          | ie des Sc           | Details<br>ommers.   | Lass deir         | ner Kreat | vität freien | Louf and h | <<br>ékle dir de | ><br>in noues                                            | ieblings | accessoire        | Das erwarts        | t dich: • | Hékolen | leitungen fü | r sommerfi | iche Mini-Ti | icher - v | renig Aufw | end, gerin | 口 皆<br>ger Materia | 1 d | ) I<br>  |
|                                                                                                    | Ve                           | orlag                                    |                   |                                                   |                                                     |                          |                   |                    |             |                     |                     |                      |                   |           |              |            |                  |                                                          |          |                   |                    |           |         |              |            |              |           |            |            |                    |     |          |
|                                                                                                    | He<br>Str<br>PL<br>Str<br>Te | rutaillar<br>tessia<br>Z<br>sdt<br>iefon |                   | Frech<br>Turbi<br>70490<br>Stuttg<br>0711<br>0711 | Verlag (<br>venstraß)<br>prt.<br>83086-0<br>83886-0 | imbH<br>x 7              |                   |                    |             |                     |                     |                      |                   |           |              |            |                  | Web<br>Verlahr<br>Ausliefe<br>UstD<br>Postlect<br>Pridge | ung      | 12963<br>ZEITFRAC | werding, die<br>HT |           |         |              |            |              |           |            |            |                    |     |          |
| ۲<br>ان                                                                                                    | Se Paris                     | chiage<br>win                            | rörte             | r                                                 |                                                     |                          |                   |                    |             |                     |                     |                      |                   |           |              |            |                  |                                                          |          |                   |                    |           |         |              |            |              |           |            |            |                    |     |          |
| କ୍ର<br>କ୍ର                                                                                                    | Hait<br>Max                  | ieln<br>de- und T                        | entikle           | nign Ac                                           | cessoires                                           |                          |                   |                    |             |                     |                     |                      |                   |           | Alle         | e Artike   | el gelad         | den. D                                                   | ie Su    | che da            | uerte 3 S          | Sekur     | nden    |              |            |              |           |            |            |                    |     | ×        |

Sie können die **Anordnung der Spalten** verändern, indem Sie den Spaltentitel mit der linken Maustaste anklicken, gedrückt halten und verschieben:

| .fdNr |   | Cover | EAN/GTIN      | Autor        | Autor  | Titel           |       |
|-------|---|-------|---------------|--------------|--------|-----------------|-------|
|       | ۲ | -     | 978157965987  | 5 🗈 Buckley, | Marti  | The Book of Pir | ntxos |
| 8     | 0 | SP-A  | 9781838668150 | ) 🗈 Ortega,  | Simone | Spain           |       |

Durch Anklicken eines Spaltentitels können Sie das Suchergebnis von "klein nach groß" bzw. von "groß nach klein" sortieren:

![](_page_19_Picture_8.jpeg)

![](_page_20_Picture_0.jpeg)

![](_page_20_Picture_1.jpeg)

Wenn Sie linke Maustaste anklicken, gedrückt halten und ziehen können Sie die Spaltenbreite und auch die Länge der Liste verändern.

Die farbigen Punkte geben Ihnen schnell Auskunft zur Lieferbarkeit eines Titels:

![](_page_20_Picture_4.jpeg)

Grün  $\rightarrow$  ausreichende Stückzahl vorhanden

Gelb  $\rightarrow$  kleine Stückzahl bei uns am Lager oder Meldenummer 15

Rot  $\rightarrow$  Titel ist länger nicht lieferbar oder vergriffen.

Wenn Sie mit der Maustaste über ein **Meldenummer** fahren, erscheint der zugehörige Klartext:

![](_page_20_Picture_9.jpeg)

![](_page_21_Picture_0.jpeg)

![](_page_21_Picture_1.jpeg)

# Tile Ansicht

# III Tile-Ansicht

Hier haben Sie viele Informationen auf einen Blick:

| Schlagw                          | ort: Spanien / Küche 🗙 Preis von 10 🗴 Preis bis 50 🗙 Jahr von 2023 🗶 Jahr bis 2025 🗴                                                                                                    |                   |                              |                         |                                    |                                     |                                                                                                    |                                            |     |
|----------------------------------|----------------------------------------------------------------------------------------------------|-------------------|------------------------------|-------------------------|------------------------------------|-------------------------------------|----------------------------------------------------------------------------------------------------|--------------------------------------------|-----|
| ar mouth                         | Koehler, Jeff                                                                                                    |                   | Bestän                       | de                      | 34,9                               | 95€ ⊙ ≫                             | 다 발 1                                                                                                    | 8                                          | :   |
|                                  | Werkag         Phaidon Verlag GmbH         WGI         1         Hardcover / Softcover / Karte           EAN         9781838669492         0         WG         454         Kochen Länderküchen                                 | 0<br>⊌<br>⊀       | 3<br>0<br>0<br>3             | M18<br>M25              | Mwst<br>Sprache<br>Einband         | 7%<br>English<br>Geb                | WWS -/-/-<br>DB 《 <sup>b</sup> Kör<br>Erscheinung                                                                                                    | ⑦<br>iemann<br>13.3.20                     | 025 |
| Dominico<br>Desinico<br>Desinico | Wota, Vanessa           The Dominican Kitchen           Verlag Quarto         WGI 1 Hardcover / Softcover / Karte           EAN 9781631068874         WG 454 Kochen Länderküchen                                                | ്<br>6<br>്       | Bestän<br>>5<br>0<br>0<br>6  | de<br>M18<br>M0         | 24,(<br>Mwst<br>Sprache<br>Einband | 00 € (i) &マ<br>7%<br>English<br>Geb | □       □       □       □       □       □       □       □       □       □       □       □       □       □       □       □       □       □       □       □       □       □       □       □       □       □       □       □       □       □       □       □       □       □       □       □       □       □       □       □       □       □       □       □       □       □       □       □       □       □       □       □       □       □       □       □       □       □       □       □       □       □       □       □       □       □       □       □       □       □       □       □       □       □       □       □       □       □       □       □       □       □       □       □       □       □       □       □       □       □       □       □       □       □       □       □       □       □       □       □       □       □       □       □       □       □       □       □       □       □       □       □       □       □       □       □       □       □       □ | ©<br>1emann<br>2.5.202                     | 3   |
| SPAIN                            | Wortega, Simone           Spain           Vertag         Phaidon Verlag GmbH         WGI         1         Hardcover / Softcover / Karte           EAN         9781838668150         WG         454         Kochen Länderküchen | ()<br>©<br>₹<br>* | Bestän<br>3<br>0<br>0<br>3   | de<br>M18<br>M15        | 49,9<br>Mwst<br>Sprache<br>Einband | 7% Ceb                              | □     □     □       WWS     -/-/-       DB     <                                                                                                    | ©<br>1000000000000000000000000000000000000 | 24  |
|                                  | Sevilla, Maria Jose           Cocina de Andalucia           Verlag Ryland Peters         WGI 1 Hardcover / Softcover / Karte           EAN 9781788795876         WG 454 Kochen Länderküchen                                     | 0<br>♥<br>♥       | Bestän<br>0<br>0<br>0<br>500 | de<br>M15<br>M18<br>M29 | 26,5<br>Mwst<br>Sprache<br>Einband | 50 € ③ 🗞<br>7%<br>English<br>Geb    | 口】 と <u>1</u><br>WWS -/-/-<br>DB 《 Kör<br>Erscheinung                                                                                                    | ©<br>1emann<br>9.4.202                     | :   |

# Listen Ansicht

# E Listenansicht

Auch hier haben Sie viele Informationen auf einen Blick und können die Spalten wie in der gemischten Ansicht bearbeiten:

Schlagwort: Spanien / Küche 🗶 Preis von 10 🗶 Preis bis 50 🗶 Jahr von 2023 🗶 Jahr bis 2025 🗶

| LfdNr |   | Cover | EAN/GTIN        | Titel                                                                                       | Autor               | Verlag                    | Preis   | Mwst | MeldeNr | DB       | Einband | Sprache | WWS   | Jahr | BandNr | Aktionen          |
|-------|---|-------|-----------------|---------------------------------------------------------------------------------------------|---------------------|---------------------------|---------|------|---------|----------|---------|---------|-------|------|--------|-------------------|
| 1     | • | -     | 9781579659875 🗈 | The Book of Pintxos                                                                         | Buckley, Marti      | Workman Publishing        | 31,50 € | 7%   |         | Könemann | Geb     | eng     | -/-/- | 2024 |        | 口岸 1 合:           |
| 2     | • | Shit  | 9781838668150 0 | Spain                                                                                       | Ortega, Simone      | Phaidon Verlag GmbH       | 49,95 € | 7%   | 15      | Könemann | Geb     | eng     | -/-/- | 2024 |        | 口岸 t 母:           |
| 3     | • |       | 9783957288042 0 | Tomate, Olivenöl, Feta & Zitrone                                                            | Kitchen, Loulou     | Knesebeck Von Dem<br>GmbH | 25,00 € | 7%   |         | Könemann | Geb     | ger     | -/-/- | 2024 |        | に岸1号:             |
| 4     | • |       | 9783757602666 🗅 | Mallorca Kochbuch: Die leckersten Rezepte der<br>mallorquinischen Küche für jeden Geschmack | Martin, Louise      | Edition Lunerion          | 10,95 € | 7%   |         | Könemann | Kt      | ger     | -/-/- | 2024 |        | に岸1号:             |
| 5     | • | 6     | 9781787138483 🗅 | Paella                                                                                      | Allibhoy, Omar      | Hardie Grant London Ltd.  | 26,00 € | 7%   | 15      | Könemann | Geb     | eng     | -/-/- | 2023 |        | に <u>ド</u> す合:    |
| 6     | • |       | 9781631068874 🗓 | The Dominican Kitchen                                                                       | Mota, Vanessa       | Quarto                    | 25,00 € | 7%   |         | Könemann | Geb     | eng     | -/-/- | 2023 |        | ば <u> ぎ</u> 1 合 : |
| 7     | • |       | 9781761500435 🗈 | Barcelona Cult Recipes                                                                      | Mitsch, Stephen     | Murdoch Books             | 17,00€  | 7%   |         | Könemann | Geb     | eng     | -/-/- | 2024 |        | 다 <u> 발 1</u> 등 : |
| 8     | • |       | 9781788795876 🗅 | Cocina de Andalucia                                                                         | Sevilla, Maria Jose | Ryland Peters             | 27,50€  | 7%   |         | Könemann | Geb     | eng     | -/-/- | 2024 |        | <u> [ 발 1 육 :</u> |
| 9     | • |       | 9781788796774 🗅 | La Cocina Vasca                                                                             | Sevilla, María José | Ryland Peters             | 28,50 € | 7%   | 104     | Könemann | Geb     | eng     | -/-/- | 2025 |        | 口片 i 合:           |

![](_page_22_Picture_0.jpeg)

![](_page_22_Picture_1.jpeg)

# Cover Ansicht

![](_page_22_Picture_3.jpeg)

Hier haben Sie alle Cover verbunden mit zahlreichen Informationen auf einen Blick:

![](_page_22_Picture_5.jpeg)

Durch Anklicken des "i" in der rechten unteren Ecke eines Artikels können Sie weitere Titeldetails abrufen:

![](_page_22_Picture_7.jpeg)

![](_page_23_Picture_0.jpeg)

![](_page_23_Picture_1.jpeg)

# Detaillierte Bestandsabfrage

#### In allen Ansichtsvarianten können Sie durch Anklicken der drei Punkte weitere Funktionen auslösen:

|                                                                               |                                                                                                    | Preis                       | Mwst     | MeldeNr | DB       | Einband | Sprache                        | WWS                                                               | Jahr                                                                      | Band                                                                                     | dNr                                               | Aktion   | en |
|-------------------------------------------------------------------------------|----------------------------------------------------------------------------------------------------|-----------------------------|----------|---------|----------|---------|--------------------------------|-------------------------------------------------------------------|---------------------------------------------------------------------------|------------------------------------------------------------------------------------------|---------------------------------------------------|----------|----|
| dtv Verlagsges                                                                | ellschaft                                                                                                    | 12,00 €                     | 7%       |         | Könemann | Kt      | ger                            | -/-/-                                                             |                                                                           | 0                                                                                        |                                                   |          |    |
| Steinbach Spre                                                                | chende                                                                                                    | 9,99€                       | 7%       |         | Könemann | MP      | ger                            | -/-/-                                                             | 2018                                                                      | 0                                                                                        |                                                   |          |    |
| Kiepenheuer &<br>GmbH                                                         | Witsch                                                                                                    | 22,00€                      | 7%       |         | Könemann | Geb     | ger                            | -/-/-                                                             | 2002                                                                      | 0                                                                                        |                                                   |          |    |
| KNIZHNIK                                                                      |                                                                                                    | 20,00 €                     | 7%       |         | Könemann | Geb     | rus                            | -/-/-                                                             | 2022                                                                      | 0                                                                                        |                                                   |          |    |
| Kiepenheuer &                                                                 | ι Witsch                                                                                                    | 34 90 €                     | 7%       | 17      | Könemann | In      | der                            | -/-/-                                                             | 2004                                                                      | 0                                                                                        |                                                   | e.       | 5  |
| (                                                                             | >                                                                                                    |                             |          |         |          |         |                                |                                                                   |                                                                           | ជា                                                                                       | ŧ.                                                | t e      | :  |
|                                                                               |                                                                                                    |                             |          |         |          |         |                                |                                                                   |                                                                           |                                                                                          |                                                   |          |    |
|                                                                               |                                                                                                    |                             |          |         |          |         | ani Ar                         | rtikelumsätz                                                      | e aus LiBras                                                              | 5 anzeige                                                                                | en                                                |          |    |
| 3                                                                             |                                                                                                    |                             |          |         |          |         | Ai Ai                          | rtikelumsätz<br>etaillierte Be                                    | e aus LiBras<br>estandsabfra                                              | 5 anzeig<br>age                                                                          | en                                                | 1        |    |
|                                                                               |                                                                                                    |                             |          |         |          |         | Mi Ai                          | rtikelumsätz<br>etaillierte Be<br>rtikelliste als                 | e aus LiBras<br>estandsabfra<br>s Stapeldate                              | 5 anzeig<br>age<br>ii exporti                                                            | en<br>ieren                                       | ]        |    |
| Preis                                                                         | 12,00€ ⊙                                                                                                    | o-                          |          |         |          |         | I AI                           | rtikelumsätz<br>etaillierte Be<br>rtikelliste als<br>ktuelle Tabe | e aus LiBras<br>estandsabfra<br>s Stapeldate<br>lle in eine E             | 5 anzeig<br>age<br>i exporti<br>xceldate                                                 | en<br>ieren<br>i expo                             | ortieren |    |
| Preis<br>Bestände                                                             | 12,00 € ⊙<br>⊮ >20                                                                                                    | °,                          |          |         |          |         | MA AN<br>DO DO<br>I AN<br>I AN | rtikelumsätz<br>etaillierte Be<br>rtikelliste als<br>ktuelle Tabe | te aus LiBras<br>estandsabfra<br>s Stapeldate<br>Ile in eine E<br>H       | 5 anzeige<br>age<br>i exporti<br>xceldate<br>leinrich                                    | en<br>ieren<br>i expo<br>Böll                     | ortieren |    |
| Preis<br>Bestände                                                             | <b>12,00 €</b> ⊙<br>12,00 € ⊙<br>12,00 €<br>12,00 €<br>12,00 €<br>12,00 €<br>12,00 €<br>12,00 €<br>12,00 €<br>12,00 €<br>12,00 €<br>12,00 €<br>12,00 €<br>12,00 €                                                                                                    | Å                           |          |         |          |         | MA A                           | rtikelumsätz<br>etaillierte Be<br>rtikelliste als<br>ktuelle Tabe | e aus LiBras<br>estandsabfra<br>s Stapeldate<br>ille in eine E<br>IH      | 5 anzeige<br>age<br>i exporti<br>xceldate<br>leinrich<br>Ansichto                        | en<br>ieren<br>i expo<br>Böll<br>en               | ortieren |    |
| Preis<br>Bestände                                                             | <b>12,00 €</b> ⊙<br>⊮ >20<br>⊌ 8<br><b>⊀</b> 7                                                                                                    | _<br>_                      |          |         |          |         | AM AN                          | rtikelumsätz<br>etaillierte Be<br>rtikelliste als<br>ktuelle Tabe | re aus LiBraS<br>estandsabfra<br>s Stapeldate<br>Ile in eine E<br>IH<br>c | 5 anzeige<br>age<br>ii exporti<br>xceldate<br>leinrich<br>Ansicho<br>ines Clov<br>Romar  | en<br>ieren<br>i expo<br>Böll<br>en<br>wits<br>n  | ortieren |    |
| Preis<br>Bestände                                                             | <b>12,00 €</b> ⊙<br>12,00 € ⊙<br>12,00 €<br>>20<br>19 8<br>14<br>17<br>17<br>17<br>17<br>17<br>17<br>17<br>17<br>17<br>17<br>17<br>17<br>17                                                                                                    | -                           |          |         |          |         | I AI                           | rtikelumsätz<br>etaillierte Bø<br>rtikelliste als<br>ktuelle Tabe | te aus LiBraŝ<br>estandsabfri<br>s Stapeldate<br>Ile in eine E<br>H       | 5 anzeige<br>age<br>il exporti<br>xceldate<br>leinrich<br>Ansicho<br>ines Clov<br>Romar  | en<br>ieren<br>i expo<br>Böll<br>en<br>wms<br>n   | ortieren |    |
| Prois<br>Bestândo<br>DB                                                       | 12,00 € ⊙<br>12,00 € ⊙<br>12,00 € ⊙<br>12,00 €<br>12,00 €<br>12,00 | ]                           |          |         |          |         | I AI                           | rtikelumsätz<br>etaillierte Be<br>rtikelliste als<br>ktuelle Tabe | te aus LiBras<br>estandsabfra<br>s Stapeldate<br>Ile in eine E<br>H       | 5 anzeigi<br>age<br>ii exporti<br>xceldate<br>leinrich<br>Ansichto<br>ines Clov<br>Romar | en<br>ieren<br>i expo<br>Böll<br>en<br>wns<br>n   | ortieren |    |
| Preis<br>Bestände<br>DB<br>WWS                                                | 12,00 € ⊙<br>12,00 € ⊙<br>12,00 € ⊙<br>12,00 €<br>12,00 €<br>12,00 |                             |          |         |          |         | I AI                           | rtikelumsätz<br>etaillierte Be<br>rtikelliste als<br>ktuelle Tabe | te aus LiBras<br>estandsabfri<br>s Stapeldate<br>Ile in eine E<br>H       | S anzeigi<br>age<br>ii exporti<br>xceldate<br>leinrich<br>Ansicho<br>ines Clo<br>Romar   | en<br>ieren<br>i expo<br>Böll<br>en<br>witts<br>n | ortieren |    |
| Prois<br>Bestânde<br>DB<br>WWS<br>Warongruppe                                 | 12,00 € ⊙<br>12,00 € ⊙<br>12,00 € ⊙<br>12,00 € ⊙<br>112 Belleti                                                                                                    | Ĵ                           | imtausga | aben    |          |         | I AI                           | rtikelumsätz<br>etaillierte Br<br>rtikelliste als<br>ktuelle Tabe | te aus LiBrat<br>estandsabfr<br>5 Stapeldate<br>Ille in eine E<br>H       | S anzeigi<br>age<br>ii exporti<br>xceldate<br>leinrich<br>Ansicho<br>intes Clov<br>Romar | en<br>ieren<br>i expo<br>Böll<br>en<br>wns<br>n   | ortieren |    |
| Preis<br>Bestände<br>DB<br>WWS<br>Warengruppe<br>WG-Index                     | 12,00 € ⊙<br>⊮ >20<br>♥ 8<br>▼ 21<br>Konemann<br>-/-/- ⑦<br>112 Bellett<br>2 Taschenl                                                                                                    | <b>∽</b><br>nistik/Gesa     | imtausga | aben    |          |         | A A                            | rtikelumsätz<br>etaillierte Br<br>ttikelliste als<br>ktuelle Tabe | te aus LiBrat<br>estandsabfra<br>s Stapeldate<br>Ille in eine E<br>H      | S anzeige<br>age<br>ii exporti<br>xceldate<br>leinrich<br>Ansicho<br>ines Clov<br>Romar  | en<br>ieren<br>Böll<br>en<br>wins<br>n            | ortieren |    |
| Preis<br>Bestände<br>DB<br>WWS<br>Warengruppe<br>WG-Index<br>Altersempfehlung | 12,00 € ⊙<br>12,00 € ⊙<br>12 20<br>12 8<br>112 Bellett<br>2 Taschenl                                                                                                    | ⊶<br>j<br>stik/Gesa<br>buch | imtausga | aben    |          |         | A A                            | rtikelumsätz<br>etaillierte Br<br>ttikelliste als<br>ktuelle Tabe | te aus LiBrat<br>estandsabfra<br>s Stapeldate<br>Ille in eine E<br>H      | S anzeig<br>age<br>ii exporti<br>xceldate<br>leinrich<br>Ansicho<br>ines Clov<br>Romar   | en<br>ieren<br>Böll<br>en<br>wrts<br>n            | ortieren |    |

Artikel geladen. Die Suche dauerte 3 Sekunden

![](_page_24_Picture_0.jpeg)

![](_page_24_Picture_1.jpeg)

Durch die "detaillierte Bestandsabfrage" sehen Sie z. B. genaue Lagerbestände statt Bestandskategorien. Der hinter der Stückzahl grün markierte Lieferant hat den besten Rabatt:

| Ansichten eines Clowns                                                                                                    |                                                             | dtv                                                                                                    |          |
|----------------------------------------------------------------------------------------------------|-------------------------------------------------------------|----------------------------------------------------------------------------------------------------|----------|
| Böll, Heinrich                                                                                                    |                                                             | Heinrich Böll<br>Ansichten<br>eines Clowns                                                                                                    |          |
| dtv Verlagsgesellschaft                                                                                                    | Ersch. Datum                                                | Roman                                                                                                    |          |
| 9783423004008 🗈                                                                                                    | Mwst                                                        | 7%                                                                                                    |          |
| 12,00 € О⊷                                                                                                    | Seiten                                                      | 288                                                                                                    |          |
| 2 Taschenbuch                                                                                                    | Einband                                                     | KI                                                                                                    | 5        |
|                                                                                                    |                                                             |                                                                                                    | 2        |
| Klappentext<br>»Heinrich Boll zeigt, was so selten ge                                                                                                    | zeigt wird: den /                                           | Alltag einer Liebe.« Marcel Reich-Ranicki»Ich bin ein Clown, im Augenblick besser als                                                                                                    | 8        |
| Klappentext<br>»Heinrich Boll zeigt, was so selten ge<br>mein Ruf.« Hans Schnier, einst ein ge<br>degradiert auf den Stufen des Bonner<br>Lieferbarkeit                                                                                                    | zeigt wird: den /<br>fragter Pantom<br>Bahnhofs.Weit        | Alltag einer Liebe. « Marcel Reich-Ranicki»Ich bin ein Clown, im Augenblick besser als<br>ime und Spaßmacher, sitzt, nachdem ihn seine Frau verlassen hat, zum Bettler<br>ere Informationen zu Heinrich Böll gibt es unter:                                                                                 | 8        |
| Klappentext<br>»Heinrich Boll zeigt, was so selten ge<br>mein Ruf.« Hans Schnier, einst ein ge<br>degradiert auf den Stufen des Bonner<br>Lieferbarkeit<br>Könemann 37 Ø -                                                                                                    | zeigt wird: den /<br>fragter Pantomi<br>Bahnhofs.Weit       | Alltag einer Liebe.« Marcel Reich-Ranicki»Ich bin ein Clown, im Augenblick besser als<br>ime und Spaßmacher, sitzt, nachdem ihn seine Frau verlassen hat, zum Bettler<br>ere Informationen zu Heinrich Böll gibt es unter:<br>Lieferzeit                                                                    | Į        |
| Klappentext<br>»Heinrich Boll zeigt, was so selten ge<br>mein Ruf.« Hans Schnier, einst ein ge<br>degradiert auf den Stufen des Bonner<br>Lieferbarkeit<br>Könemann 37 2 -<br>Libri 0 0 M n.a unbeka                                                                                                | zeigt wird: den <i>i</i><br>fragter Pantom<br>Bahnhofs.Weit | Alltag einer Liebe.« Marcel Reich-Ranicki»Ich bin ein Clown, im Augenblick besser als<br>ime und Spaßmacher, sitzt, nachdem ihn seine Frau verlassen hat, zum Bettler<br>ere Informationen zu Heinrich Böll gibt es unter:<br>Lieferzeit                                                                    | <b> </b> |
| Klappentext<br>»Heinrich Boll zeigt, was so selten ge<br>mein Ruf.« Hans Schnier, einst ein ge<br>degradiert auf den Stufen des Bonner<br>Lieferbarkeit<br>Könemann 37 O -<br>Libn 0 M n.a unbeka<br>Zeitfracht 7 O -                                                                               | zeigt wird: den <i>i</i><br>fragter Pantom<br>Bahnhofs.Weit | Alltag einer Liebe.« Marcel Reich-Ranicki»Ich bin ein Clown, im Augenblick besser als<br>ime und Spaßmacher, sitzt, nachdem ihn seine Frau verlassen hat, zum Bettler<br>ere Informationen zu Heinrich Böll gibt es unter:<br>Lieferzeit [<br>Lieferzeit [                                                  | > 人名     |
| Klappentext         »Heinrich Boll zeigt, was so selten ge mein Ruf.« Hans Schnier, einst ein ge degradiert auf den Stufen des Bonner         Lieferbarkeit         Könemann 37       -         Libri       0       M n.a unbeka         Zeitfracht       7       -         Umbreit       8       - | zeigt wird: den /<br>fragter Pantom<br>Bahnhofs.Weit        | Alltag einer Liebe. « Marcel Reich-Ranicki»Ich bin ein Clown, im Augenblick besser als<br>ime und Spaßmacher, sitzt, nachdem ihn seine Frau verlassen hat, zum Bettler<br>ere Informationen zu Heinrich Böll gibt es unter:<br>Lieferzeit<br>Lieferzeit<br>Lieferzeit<br>Lieferzeit n.v.<br>Lieferzeit n.v. | >        |

#### Achtung:

für diese Funktion muss in den Einstellungen unter **Zugangsdaten**  $\rightarrow$  **FTP**  $\rightarrow$  **Könemann** "Lieferbarkeitsabfrage (OLA) über FTP" angehakt sein:

| - Inen                                  | - U MI LIGES                   | P.LMIN.              | Turney Turney Inclu   |             |          |
|-----------------------------------------|--------------------------------|----------------------|-----------------------|-------------|----------|
| HEUREKA Einstellungen                   |                                |                      |                       | - 0         | ×        |
| Kontextmenü Benutzergruppen Import Up   | date                           |                      |                       |             |          |
| Allgemein Sucheinstellungen Firmendaten | Zugangsdaten Erport Ansicht    | Pfade Bestellen Pre  | iskalkulation Warengr | uppen Druck | vorlagen |
| Könemann Libri VLB Zeitfracht Umb       | eit AbeBooks LibraS HWS B      | ooklooker Buchfreund | d Buchbutler Lagerse  | rver FTP    |          |
| Könemann Libri Zeitfracht Umbreit IBU   | Hofmann&Zeiher                 |                      |                       |             |          |
| Könemann FTP Zugangdaten                |                                |                      |                       |             |          |
| Hostname ftp.koenemann-bs.de            | Lieferbarkeitsbfrage (OLA) übe | er FTP               |                       |             |          |
| User/VKN                                | Sende Verzeichnis orders       | /00000/in            |                       |             |          |
| Passwort                                | Empfangs-Verzeichnisorders     | /00000/out           |                       |             |          |
| Könemann VKN 13993                      | ELS-Verzeichnisorders          | /00000/els           |                       |             |          |
| Zugangsdaten testen                     |                                |                      |                       |             |          |
|                                         |                                |                      |                       |             |          |

![](_page_25_Picture_0.jpeg)

![](_page_25_Picture_1.jpeg)

# **Die Funktionstasten**

Egal welche Ansicht Sie auswählen, Sie finden immer folgende Funktionstasten

![](_page_25_Picture_4.jpeg)

Ihre Bedeutung von links nach rechts:

Notizzettel – Warenkorb – Export in die Warenwirtschaft – Druckfunktionen – weitere Optionen

# Bestellen ohne Warenwirtschaft

## F7

Durch Drücken von **F7** können Sie wie gewohnt die Bestellung starten und das bekannte Bestellfenster öffnet sich

Bestellalternative, z. B. wenn ein Kunde mehrere Bücher bestellen möchte:

## Warenkorb

Durch Anklicken des Warenkorbsymbols können Sie den Artikel in den Warenkorb legen

| 🔁 HEU  | JREKA 2.0      |                       |                    |                     |         |                   |                    |             |                |          |         |         |       |        | -        | σ        | $\times$ |
|--------|----------------|-----------------------|--------------------|---------------------|---------|-------------------|--------------------|-------------|----------------|----------|---------|---------|-------|--------|----------|----------|----------|
| θ      |                | Könemann (39) 👻       | Zeitfracht         | Buchbutler          |         |                   |                    |             |                |          |         |         |       |        |          |          |          |
| >      | Q Titel,       | Stichwort, EAN,       | Autor, offene Such | e mit * ,           |         |                   |                    |             |                |          |         |         |       |        |          | - 7      | $\odot$  |
| ₽      | Reihe: An      | n Kathrin Klaaser     | n ermittelt 🗙      |                     |         |                   |                    |             |                |          |         |         |       |        |          |          |          |
| Y      | LfdNr          | Cover EAN/GTIN        | Autor              | Titel               |         | Verlag            |                    | Preis       | Mwst Melde     | Nr DB    | Einband | Sprache | WWS   | Jahr   | BandNr / | Aktionen |          |
|        | 18 😐           | 9783837127249 🗅       | Wolf, Klaus-Peter  | Ostfriesenkiller    |         | Random I          | House Audio        | 9,99 €      | 7%             | Könemann | CD      | ger     | -/-/- | 2014   | 0        |          |          |
| 11     | 20 🔵           | 9783596512461 0       | Wolf, Klaus-Peter  | OstfriesenKiller    |         | FISCHER           | Taschenbuch        | 14,00 €     | 7%             | Könemann | Kt      | ger     | -/-/- | 2012   | 1        |          |          |
| ∷      | 37 🔶           | 9783833737114         | Wolf, Klaus-Peter  | Totenstille im Watt |         | Jumbo No<br>Verla | eue Medien +       | 12,00 €     | 7% 99          | Könemann | CD      | ger     | -/-/- | 2017   | 1        |          |          |
| 88     | 21             | 9783596166671 🗅       | Wolf, Klaus-Peter  | OstfriesenKiller    |         | FISCHER           | Taschenbuch        | 14,00 €     | 7%             | Könemann | Kt      | ger     | -/-/- | 2007   | 1        |          |          |
| ₽<br>A | 38             | 9783833739552 🗅       | Wolf, Klaus-Peter  | Totenstille im Watt |         | Jumbo Ne<br>Verla | eue Medien +       | 15,00 €     | 7% 3           | Könemann | MP      | ger     | -/-/- | 2018   | 1        |          | , j      |
|        |                |                       |                    | Zu den Details      | _       | <                 | >                  |             |                |          |         |         |       |        | 다 발      | 18       | :        |
| Ĩ      | ArtNr. / EAN   | 9783596512461 🗓       |                    |                     | Bestär  | ide               | 10 3<br>17 0       |             |                |          |         |         | ſ     | In den | Warenk   | orb lea  | en       |
| սեթ    | Einband        | Kt                    |                    |                     |         |                   | ₹0 M15             |             |                |          |         |         |       |        |          | D        | _        |
|        | Sprache        | Deutsch               |                    |                     |         |                   | 😤 20               |             |                |          |         |         |       | n,     | ILLE     | R        | н.       |
|        | Erscheinung    | 15.5.2012             |                    |                     | DB      |                   | Könemann           |             |                |          |         |         |       |        |          | ~        | н.       |
|        | Seiten         | 416                   |                    |                     | wws     |                   | -/-/- ①            |             |                |          |         |         |       |        |          |          | н.       |
|        | Gewicht        | 243 gr                |                    |                     | Waren   | gruppe            | 121 Belletristik/K | rimis, Thri | ller, Spionage |          |         |         |       |        |          |          |          |
|        | Abmessungen    | 145 mm x 93 mm x 28 m | m(LxBxH)           |                     | WG-In   | dex               | 2 Taschenbuch      |             |                |          |         |         |       |        |          |          |          |
|        | Hauptlesemotiv | Entspannen            |                    |                     | Alterse | mpfehlung         |                    |             |                |          |         |         |       |        |          | <u> </u> |          |
| -      | -              | -                     |                    |                     |         |                   |                    |             |                |          |         |         |       |        |          |          |          |

![](_page_26_Picture_0.jpeg)

![](_page_26_Picture_1.jpeg)

Die Artikelzeile ist jetzt rot unterlegt und der Warenkorb-Zähler am linken Bildschirmrand erhöht sich entsprechend:

![](_page_26_Picture_3.jpeg)

Wenn alle gewünschten Artikel im Warenkorb sind, klicken Sie links auf das Warenkorbsymbol:

| 🔁 HEU | REKA 2.0       |                         |                   |                                    |                    |                 |             |                   |                     |          |         |       |      |        |          |        | -              | σ   | ×   |
|-------|----------------|-------------------------|-------------------|------------------------------------|--------------------|-----------------|-------------|-------------------|---------------------|----------|---------|-------|------|--------|----------|--------|----------------|-----|-----|
| 0     | SAlle (0)      | Könemann (39)           | - Zeitfrach       | ht 💥 Buchbutler                    |                    |                 |             |                   |                     |          |         |       |      |        |          |        |                |     |     |
| >     | Q Tite         | l/Stichwort, EA         | AN, Autor, offen  | e Suche mit * , .                  |                    |                 |             |                   |                     |          |         |       |      |        |          |        |                |     | K 🕑 |
| =:    | Reihe: Ar      | nn Kathrin Klaa         | asen ermittelt 🔉  | ×                                  |                    |                 |             |                   |                     |          |         |       |      |        |          |        |                |     |     |
| Y     | LfdNr C        | over EAN/GTIN           | Autor             | Titel                              | Verlag             |                 | Preis Mv    | st MeldeNr        | DB                  | Einband  | Sprache | WWS   | Jahr | BandNr | Aktionen |        |                |     |     |
| m     | 18 😐           | 9783837127249 🗅         | Wolf, Klaus-Peter | Ostfriesenkiller                   | Random H           | ouse Audio      | 9.99€ 7%    |                   | Könemann            | CD       | ger     | -/-/- | 2014 | 0      |          |        |                |     | Î   |
|       | 20 🔵           | 9783596512461 0         |                   |                                    |                    |                 |             |                   |                     |          |         |       |      |        |          |        |                |     |     |
|       | 37 🔶           | 9783833737114 🗅         | Wolf, Klaus-Peter | Totenstille im Watt                | Jumbo Neu<br>Vorla | e Medien +      | 12.00 € 7%  | 99                | Könemann            | CD       | ger     | -/-/- | 2017 | 1      |          |        |                |     |     |
| ∷     | 21             | 9783596166671 0         | Wolf, Klaus-Peter | OstfriesenKiller                   | FISCHER Ta         | schenbuch       | 14.00 € 7%  |                   | Konemann            | R        | ger     | -1-1- | 2007 | 1      |          |        |                |     |     |
| - 88  | 1              |                         | Welf Kleur Dates  | Teteestille in Meth                | Jumbo Neu          | e Medien +      | 15.00.6.79  |                   | Kennen              | MD       |         |       | 2019 |        |          |        |                |     |     |
| 澋     |                |                         | Woll, Kalus-Leter | Totersone in Watt                  | Verla              |                 | 10,00 € 770 | 5                 | Konemann            |          | gei     | -/-/- | 2010 |        |          |        | _              |     | -1  |
| 3     | ·• •           | 9783596712922 0         | Wolf, Klaus-Peter | OstfriesenKiller                   | FISCHER Ta         | schenbuch       | 18.00 € 7%  | 101               | Könemann            | Kla      | 9er     | 44    | 2026 | 1      |          |        |                |     |     |
| 1     |                |                         |                   | <ul> <li>Zu den Details</li> </ul> |                    | <               | >           |                   |                     |          |         |       |      |        |          |        | 다 날            | 18  | 1:  |
| 8     | Verlag         | Jumbo Neue Medien + Ve  | erla              |                                    |                    | Preis           | 15.00€ @    | 94                |                     |          |         |       |      |        |          |        |                |     | ^   |
|       | ArtNr. / EAN   | 9783833739552 🗈         |                   |                                    |                    | Bestände        | s.          |                   |                     |          |         |       |      |        |          | 6      | KLAUS-PETER    | 016 |     |
|       | Einband        | MP                      |                   |                                    |                    |                 | ٠<br>۲      |                   |                     |          |         |       |      |        |          |        | -              | 4   |     |
|       | Sprache        | Deutsch                 |                   |                                    |                    |                 | ÷           |                   |                     |          |         |       |      |        |          | 10040  | and the second |     |     |
|       | Erscheinung    | 9.2018                  |                   |                                    |                    | DB              | Könemann    |                   |                     |          |         |       |      |        |          | 100    | ALCOLULAR .    |     |     |
|       | Seiten         |                         |                   |                                    |                    | WWS             | -H- ©       |                   |                     |          |         |       |      |        |          | T      | OTENST         | LLE |     |
|       | Gewicht        | 100 gr                  |                   |                                    |                    | Warengruppe     | 121 Bellet  | ristik/Krimis, Th | vriller, Spionage   |          |         |       |      |        |          |        | im Wat         | t   |     |
|       | Hauntlocomotiv | 1999 mm x 139 mm x 12 n | ini(Dibin)        |                                    |                    | Altomomofoblum  | 5 AUGIO-C   | o / «Casette (Li  | ieratur / Musik / 3 | spracne) |         |       |      |        |          | Seguel | 1              |     |     |
|       | Nebenlesemativ |                         |                   |                                    |                    | Rand            | 9<br>1      |                   |                     |          |         |       |      |        |          |        |                |     |     |
| 0     | Reihe          | Dr. Sommerfeldt         |                   |                                    |                    | Relevanzverhal. | 1:3500      |                   |                     |          |         |       |      |        |          |        |                |     |     |
| •     |                |                         |                   |                                    |                    |                 |             |                   |                     |          |         |       |      |        |          |        |                |     |     |

Durch Anklicken des Warenkorbsymbols oben rechts im Warenkorb werden die Artikel ins Bestellmodul übertragen:

|         |       |      | ∥ ⊑ ¥ P 1 Ō @ :                    |
|---------|-------|------|------------------------------------|
| Preis   | WWS   | Jahr | Artikel in Bestellmodul übertragen |
| 29,99 C | -1-1- | 2025 |                                    |

![](_page_27_Picture_0.jpeg)

![](_page_27_Picture_1.jpeg)

Es erscheint das bekannte Bestellfenster, in das Sie Bestellzeichen, Menge, Vormerkung usw. eintragen können:

| 🗓 Bestellung aufnel  | nmen                                    | - 🗆 ×                        |
|----------------------|-----------------------------------------|------------------------------|
| Barsortiment Kon     | emann 🗸                                 | 🗌 Vormerken                  |
| Bestellmenge 1       |                                         | Lagerbestellung              |
| Einzelpreis 29.9     | 9 EUR                                   | Verlagsbestellung            |
| Gesamtpreis 29,      | 99 EUR                                  |                              |
| Titel Adv            | entskalender - Die schönsten Experimer  |                              |
| ISBN                 |                                         |                              |
| EAN 4002             | 2051661090                              |                              |
| Kunde                |                                         | Kunden-ID 🔲 🕱                |
| Notiz                |                                         |                              |
| Bestellzeichen.      | ß                                       |                              |
| Eingetragene Ku      | ndendaten (außer Menge) werden für 2 we | iltere Positionen übernommen |
| Auf Lager            | Bestellt                                | 2                            |
| Bestellbuch nicht di | rekt öffnen 🤾 zurüc                     | ck и OK                      |

Jetzt können Sie den Bestellvorgang starten:

![](_page_27_Picture_5.jpeg)

![](_page_28_Picture_0.jpeg)

![](_page_28_Picture_1.jpeg)

## Bestellbuch

Anschließend finden Sie den Bestellvorgang im Bestellbuch. Das Bestellbuch finden Sie im Warenkorb oben rechts hinter dem LKW-Symbol:

![](_page_28_Picture_4.jpeg)

## Bestellung nicht gesendet

Wenn Sie die **Bestellung NICHT gesendet** haben, erscheint sie im Bestellbuch mit dem Status "AO", kann sie noch bearbeitet oder vollständig gelöscht werden, dann erscheint folgende Warnung:

| <b>M</b> 1/2 |                      |                  |                            |                       |               |                           |                                  | -             | 5      | B      | Markieren ~   |         |
|--------------|----------------------|------------------|----------------------------|-----------------------|---------------|---------------------------|----------------------------------|---------------|--------|--------|---------------|---------|
| 📅 Kone       | estellen             | Schnellerfas     | sung 😨 Lösche              | n 🚿 Mein Könemann     | Zeige nur     | - 8                       | Ende                             |               |        | ži.    | Bearbeiten    | s       |
| Vorgang      | Status               | Barsortiment     | Gesamtpreis                | Bestelldatum          | LieferscheinN | RechnungsNr               | Umbestellt                       | qeschlossen   | ^      |        |               |         |
| 10027        | AO                   | Könemann         | 74,88                      |                       |               |                           |                                  |               |        |        |               |         |
| 10026        | BE                   | Könemann         | 34,9                       | 29.01.2025 14:08:     |               |                           |                                  |               |        |        |               |         |
| 10025        | BE                   | Könemann         | 12                         | 19.11.2024 17:04:     |               |                           |                                  |               |        |        |               |         |
| 10024        | BE                   | Könemann         | 35,8                       | 21.06.2024 12:01:     |               |                           |                                  |               |        |        |               |         |
| 10023        | BE                   | Könemann         | 17,9                       | 21.06.2024 11:49:     |               |                           |                                  |               | ~      |        |               |         |
| Bearbe       | ng zu<br>0<br>0<br>0 | li Wirklich lösc | ihen?<br>oll die Bestellun | g mit der VorgangNr 1 | Bestellung lö | gelöscht werde<br>schen N | en? Alle darin g<br>icht löschen | gespeicherten | Positi | onen ç | jehen verlore | ×<br>n! |
| <            |                      |                  |                            |                       |               |                           | Gesamtpr                         | eis: 74       | >      |        |               |         |

![](_page_29_Picture_0.jpeg)

![](_page_29_Picture_1.jpeg)

und das Senden kann durch Anklicken des Bestellfelds ausgelöst werden:

| 🕄 Könemann Bestellungen – 🗆 🗙 |         |                 |              |                         |                |           |     |        |        |             |      |
|-------------------------------|---------|-----------------|--------------|-------------------------|----------------|-----------|-----|--------|--------|-------------|------|
| 🏝 • 🥌 Be                      | stellen | Schnellerfas    | sung 😨 Lösc  | hen 🚿 Mein Könemann     | Zeige nur      |           | . ж | Ende   |        |             |      |
| Vorgang                       | Status  | Barsortiment    | Gesamtpreis  | Bestelldatum            | LieferscheinN  | Rechnung  | sNr | Umbest | ellt   | geschlossen | ^    |
| 10027                         | AO      | Könemann        | 74,88        |                         |                |           |     |        | ]      |             |      |
| 10026                         | BE      | Könemann        | 34,9         | 29.01.2025 14:08:       |                |           |     |        | ]      |             |      |
| 10025                         | BE      | Könemann        | 12           | 19.11.2024 17:04:       |                |           |     |        | ]      |             |      |
| 10024                         | BE      | Könemann        | 35,8         | 21.06.2024 12:01:       |                |           |     |        | ]      |             |      |
| 10023                         | BE      | Könemann        | 17,9         | 21.06.2024 11:49:       |                |           |     |        | ]      |             | ~    |
| Bearbei                       | ten 🔳   | Details Anzeige | n 🐚 Bestand  | abfrage starten 🕱 Posit | ion löschen    | Filte     | r 🗌 |        |        | 4           | × (( |
| Lfdt Men                      | q zuqe  | vorr Lagerbe \  | Verlagsbest. | ISBN / EAN              | Bezeichnung    |           | Mwa | Rabat  | Einzel | ore Kunde   |      |
| 1 1                           | 0       |                 |              | 4002051661090           | Adventskalend  | ler - Die | 1   | 25     | 29,99  | Test        |      |
| 2 1                           | 0       |                 |              | 4002051632656           | Die drei 222-A | dventsk   | 1   |        | 24.99  | Test        |      |

#### Wenn Sie das Heureka Programm schließen

während noch offener Bestellungen im Bestellbuch (nicht im Warenkorb) sind, erscheint folgende Warnung

![](_page_29_Picture_6.jpeg)

#### **Bestellung gesendet**

**Wenn Sie die Bestellung gesendet haben,** erscheint sie im Bestellbuch mit dem Status "BE", lieferbare Artikel erscheinen in schwarzer Schrift, nicht lieferbare Artikel sind rot markiert und die Spalte MS zeigt den aktuellen Meldeschlüssel:

| 🚯 Könen                            | nann Be  | stellungen                |                   |            |               |                |        |         |            |         |        |        |      |
|------------------------------------|----------|---------------------------|-------------------|------------|---------------|----------------|--------|---------|------------|---------|--------|--------|------|
| 🏚 - I <del> B</del> e<br>Zeige nur | stellen  | 🚅 Umbestellen<br>🔽 🗴 Ende | 🗑 Wareneinga      | ng 🔝 Best  | tellliste dru | icken 🔋 Archiv | vierer | so 🖬 So | hnellerfas | ssung 🔎 | Mein k | Könema | ann  |
| Vorgang                            | Status   | Barsortiment              | Gesamtpreis       | Bestelldat | um            | LieferscheinN  | Rec    | hnungs  | Nr Umbe    | stellt  | qeschl | ossen  | ^    |
| 10026                              | BE       | Könemann                  | 34,9              | 29.01.202  | 5 14:08:      |                |        |         | [          |         |        |        |      |
| 10025                              | BE       | Könemann                  | 12                | 19.11.202  | 4 17:04:      |                |        |         | [          |         |        |        |      |
| 10024                              | BE       | Hönemann                  | 35,8              | 21.06.202  | 4 12:01:      |                |        |         |            |         |        |        |      |
| 10023                              | BE       | könemann                  | 17,9              | 21.06.202  | 4 11:49:      |                |        |         | [          |         |        |        |      |
| 10022                              | BE       | Könemann                  | 12                | 21.06.202  | 4 10:32:      |                |        |         | [          |         |        |        | ~    |
| 🛿 Informa                          | tionen a | anzeigen 🔲 De             | tails Anzeigen  ( | ) Bestanda | bfrage sta    | rten           |        | Filter  |            |         |        | a. *   | • ‹‹ |
| zuge vo                            | rr Laqe  | rbe Verlagsbest.          | ISBN / EAN        |            | Bezeichn      | ung            | Mws    | Rabat   | Einzelpre  | Kunde   |        | MS     | Bes  |
| 0                                  |          |                           | 978396685275      | 53         | Föhr & Am     | rum Reisefü    | 7%     |         | 17,90      | Test    |        | 015    | Tes  |
| 0                                  |          |                           | 978396685275      | 53         | Föhr & Am     | rum Reisefü    | 7%     |         | 17,90      | Test    |        | 015    | es   |
|                                    |          |                           |                   |            |               |                |        |         |            |         |        |        | J    |
| <                                  |          |                           |                   |            |               |                |        |         |            |         |        |        | >    |
|                                    |          |                           |                   |            |               |                |        |         | Ge         | samtpre | eis:   | 35     | ,80  |

![](_page_30_Picture_0.jpeg)

![](_page_30_Picture_1.jpeg)

# Weitere Funktionstasten im Warenkorb

## Parken

Mit dem "P" Feld können Sie Artikel "einparken" (und auch wieder "ausparken"), die Sie erst mit einer späteren Bestellung senden wollen:

![](_page_30_Picture_5.jpeg)

## Löschen

Mit der Mülltonne können Sie den ganzen Warenkorb leeren/löschen,

![](_page_30_Picture_8.jpeg)

Folgende Warnmeldung erscheint:

![](_page_30_Picture_10.jpeg)

![](_page_31_Picture_0.jpeg)

![](_page_31_Picture_1.jpeg)

# Suche im Bestellbuch

Öffnen Sie das Bestellbuch z. B. über das entsprechende Symbol auf der Startseite links

![](_page_31_Picture_4.jpeg)

#### dann öffnet sich folgendes Fenster:

| 🔀 Köner    | nann Be  | stellungen                   |                                    |                                   |                     |                |                |             | ×    |
|------------|----------|------------------------------|------------------------------------|-----------------------------------|---------------------|----------------|----------------|-------------|------|
| 🏚 - 🖬 📥 Be | stellen  | 🔮 Umbestelle                 | en 🗑 Wareneing                     | ang 🔝 Bestellliste dru            | icken 🖉 Archiv      | vieren 🗳 Schne | ellerfassung 👂 | Mein Könem  | ann  |
| eige nur   |          | • * Fn                       | de                                 |                                   |                     |                |                |             |      |
| Vorgang    | Status   | Barsortiment                 | Gesamtpreis                        | Bestelldatum                      | LieferscheinN       | RechnungsNr    | Umbestellt     | geschlossen | ^    |
| 10026      | BE       | Könemann                     | 34,9                               | 29.01.2025 14:08:                 |                     |                |                |             |      |
| 10025      | BE       | Könemann                     | 12                                 | 19.11.2024 17:04:                 |                     |                |                |             |      |
| 10024      | BE       | Könemann                     | 35,8                               | 21.06.2024 12:01:                 |                     |                |                |             |      |
| 10023      | BE       | Könemann                     | 17,9                               | 21.06.2024 11:49:                 |                     |                |                |             |      |
| 10022      | BE       | Könemann                     | 12                                 | 21.06.2024 10:32:                 |                     |                |                |             | V    |
| Informa    | tionen a | anzeigen 🔟 D<br>vorr Løgerbe | etails Anzeigen<br>Verlagsbest, It | 🙁 Bestandabfrage sta<br>SBN / EAN | rten<br>Bezeichnung | Filter         | Rabal Einzels  | 🕵 s         | . (( |
| 1 1        | 0        |                              | 9                                  | 783462032666                      | 1963                | 7%             | 34,90          | Test Schol  | ten  |
| 7          |          |                              |                                    |                                   |                     |                |                |             |      |
| ·          |          |                              |                                    |                                   |                     |                |                |             | /    |
|            |          |                              |                                    |                                   |                     |                | Gesamtpre      | HS: 34      | 1,90 |

![](_page_32_Picture_0.jpeg)

![](_page_32_Picture_1.jpeg)

In den Filter können Sie alles eingeben, um eine gesendete Bestellung zu suchen (z. B. Teile des Titels oder des Bestellzeichens, aber auch eine ISBN).

Mit den grünen Pfeilen rechts neben dem Filter öffnen Sie einen erweiterten Filter, um die Suche zu spezifizieren:

| * 📫 Be   | steller | d Umbestelle | s = Wareneing | ang 🏥 Bestelliste dr | sucken 🐰 Archiv | vieren 🖬 Sc | hnellerfass | ing # | Mein Könem   | ana . |
|----------|---------|--------------|---------------|----------------------|-----------------|-------------|-------------|-------|--------------|-------|
| lonana.  | Status  | - # Fer      | Generation    | Restalization        | LinfortchainN   | Bertramat   | Nr. Limburt | the   | conthinesest | ~     |
| 0020     | 0E.     | Kimmann      | 24.9          | 29 01 2025 14 08     |                 |             |             |       |              |       |
| 10025    | 36      | Köremann     | 12            | 19 11 2024 17:04     |                 |             |             | }     |              |       |
| 10024    | 8E      | Könemenn     | 35.8          | 21 06 2024 12:01     |                 |             |             |       |              |       |
| 10023    | 8E      | Kowmenn      | 17.9          | 21 06 2024 11 49     |                 |             | 10          | 3     |              |       |
| 10022    | BE.     | Könemann     | 12            | 21.06.2024 10:52     |                 | _           |             |       | 10           | 14    |
| Lidi Men | a zvor  | vor Leorbe   | Verlagsbest 8 | SBN / EAN            | Bezeichnung     | 7118        | Teol        |       |              |       |
|          | 10      | U U          |               | ACT AND A COLORADO   | 1960            | -           | GEN         | _     |              |       |
|          |         |              |               |                      |                 |             | Detan       | -     |              |       |
|          |         |              |               |                      |                 |             | Kunda       | -     |              |       |
|          |         |              |               |                      |                 |             |             |       |              |       |
|          |         |              |               |                      |                 |             | Bestellen   |       |              |       |

Es werden Ihnen dann alle Aufträge angezeigt die passende Titel zu Ihrer Filter-Suche enthalten:

| 🗓 K                       | Könema | ann Be | estellu | ingen  |                |               |                 |        |             |        |        |        | _         |        |      | $\times$ |
|---------------------------|--------|--------|---------|--------|----------------|---------------|-----------------|--------|-------------|--------|--------|--------|-----------|--------|------|----------|
| <b>≜</b> -   <sub>1</sub> | 🕌 Best | tellen | 쑬 Ui    | mbeste | ellen 👅 Waren  | eingang       | stellliste druc | ken 🖡  | Archivier   | en 🖬 S | Schnel | erfass | ung 🚿 M   | ein Kö | inem | nann     |
| Zeige                     | nur    |        |         | - *    | Fnde           |               |                 |        |             |        |        |        |           |        |      |          |
| Vord                      | qanq   | S      | tatus   |        | Barsortiment   | Gesamtpreis   | Bestelldatum    | Lie    | ferscheinNı | Rechn  | ungsN  | r Um   | bestellt  | qeso   | hlos | sen      |
| 1002                      | .4     | BE     | 1       |        | Könemann       | 35,8          | 21.06.2024      |        |             |        |        |        |           |        |      |          |
| 1002                      | 3      | BE     |         |        | Könemann       | 17,9          | 21.06.2024      |        |             |        |        |        |           |        |      |          |
| 1000                      | 3      | BE     | -       |        | Könemann       | 9,9           | 23.09.2022      |        |             |        |        |        |           |        |      |          |
|                           |        |        |         |        |                |               |                 |        |             |        |        |        |           |        |      |          |
|                           |        |        |         |        |                |               |                 |        |             |        |        |        |           |        |      |          |
| 🖉 Inf                     | ormati | onen   | anzeig  | gen 🔳  | Details Anzeig | gen 🐚 Bestand | labfrage start  | en     |             | Filte  | er föh | r      |           |        | 2    | × <      |
| Lfdl                      | Menq   | zuge   | vorr    | Lager  | be Verlagsbest | ISBN / EAN    |                 | Bezeio | chnung      |        | Mws    | Rabat  | Einzelpre | Kund   | e    |          |
| 1                         | 1      | 0      |         |        |                | 9783966852    | 753 F           | öhr &  | Amrum Rei   | sefü   | 7%     |        | 17,90     | Test   |      |          |
| 2                         | 1      | 0      |         |        |                | 9783966852    | 753 F           | öhr &  | Amrum Rei   | sefü   | 7%     |        | 17,90     | Test   |      |          |
|                           |        |        |         |        |                |               |                 |        |             |        |        |        |           |        |      |          |
|                           |        |        |         |        |                |               |                 |        |             |        |        |        |           |        |      |          |
|                           |        |        |         |        |                |               |                 |        |             |        |        |        |           |        |      |          |
|                           |        |        |         |        |                |               |                 |        |             |        |        |        |           |        |      |          |
|                           |        |        |         |        |                |               |                 |        |             |        |        |        |           |        |      |          |
| <                         |        |        |         |        |                |               |                 |        |             |        |        |        |           |        |      | >        |
|                           |        |        |         |        |                |               |                 |        |             |        |        | Ges    | samtoreis |        | 35   | 5.80     |

![](_page_33_Picture_0.jpeg)

![](_page_33_Picture_1.jpeg)

# Stapelverarbeitung

für die Bestellung von längeren Titellisten.

Öffnen Sie die Stapelverarbeitung z. B. über das entsprechende Symbol auf der Startseite links

![](_page_33_Figure_5.jpeg)

Dann öffnet sich folgendes Fenster:

Hier können Sie mehrere ISBN nacheinander eintragen, ggfs. dabei auch das ISBN-Präfix stehen lassen, diese ganze Bestellung einem Kunden zu sortieren und anschließend die ganze Liste in den Warenkorb eintragen bzw. in die Warenwirtschaft exportieren.

| HEUREKA Stapelverarbeit                    | <b>ب</b>                                                                 |
|--------------------------------------------|--------------------------------------------------------------------------|
| Katalog Könemann                           | Einheitlich bestellen Könemann                                           |
| ☐ Verlagspräfix nach Eintragung stehen las | SS Import vieler Artikel (Langsam aber zuverlässiger)                    |
| Abweichende <u>Bestelldaten</u>            |                                                                          |
| Menge.1 Bestellzeiche                      | Kunde. 🛛 🗶 🗌 Vormerke 🗌 Lagerbest.                                       |
| Notiz                                      | Abteil                                                                   |
| ISBN                                       | Alle Markieren<br>□ Vormerken Lagerbestellu⊡ Verlagsbestellur            |
| Meng ISBN/EAN Autor Titel                  | Preis Bestellzeichen Status MNr Vorm Lager Verl. Info                    |
|                                            |                                                                          |
|                                            |                                                                          |
|                                            |                                                                          |
|                                            |                                                                          |
|                                            |                                                                          |
|                                            |                                                                          |
|                                            |                                                                          |
|                                            | × 0 0 0                                                                  |
| 🖅 Importieren 🛛 🗙 Stapel Ieer 🔤 In Noti    | zzettel eintra 🛛 🖆 In Warenkorb eintra 🗖 In die WWS exporti 🖉 KOE export |
|                                            |                                                                          |

Nicht gefundene Artikel werden Ihnen in der Liste deutlich angezeigt.

![](_page_34_Picture_0.jpeg)

![](_page_34_Picture_1.jpeg)

| HEUREKA Stapelverarbeit            |                                 |                       |                             |              | C ×        |
|------------------------------------|---------------------------------|-----------------------|-----------------------------|--------------|------------|
| Katalog.Könemann                   | <ul> <li>Einheitlich</li> </ul> | h bestellen Könema    | inn                         | $\sim$       |            |
| 🗌 Verlagspräfix nach Eintragung st | ehen lass⊡ Import vie           | eler Artikel (Langsar | n aber zuverlässig          | ger)         |            |
| Abweichende Bestelldaten           |                                 |                       |                             |              |            |
| Menge.1 Bestellzeiche              | Kunde.                          | 🗱                     | ✓ Vormerke                  | Lagerbest.   |            |
| Notiz                              | Abteil                          |                       |                             |              |            |
| ISBN                               | l eintrag                       | Alle Mark             | kieren<br>erken Lagerbestel | llu⊡ Verlags | bestellur  |
| Meng ISBN/EAN Autor Titel          | P                               | Preis Bestellzeichen  | Status MN                   | r Vorm Lager | Verl. Info |
| 1 978373587 Hug, Veronika          | Bobbel-Tücher häkeln 1          | 0,99€                 | geladen von Kön             |              |            |
| 1 978373587 Hug, Voronika Luftig   | leichte Mini-Tücher häkeln 1    | 1,99€                 | geladen ven Kön             |              |            |
| 1 978373587                        |                                 |                       | nicht gefunden b            |              | □ ×        |
| 1 978383072 Blase-Van Wa Beson     | dere Tücher und Schals 2        | 2,00€                 | geladen von Kön             |              |            |
|                                    |                                 |                       |                             |              |            |
| Daten werden abgerufen             |                                 |                       |                             | <b>×</b> 1   | 3          |
|                                    | PIN Notizzettel eintra          | 当 In Warenkorb eintra | In die WWS ex               | kporti 🔲 KO  | E export   |

Wenn die Bestellung gesendet wurde, nicht vergessen den Stapel zu leeren.

![](_page_35_Picture_0.jpeg)

![](_page_35_Picture_1.jpeg)

# Bestellen als LiBraS-Anwender

# Ergebnisanzeige

Sie können die Artikel wie gewohnt aus der Ergebnisanzeige ins LiBraS exportieren

Wenn Sie **mehrere Artikel im Warenkorb** haben, können Sie diese mit dem Pfeil in die Warenwirtschaft exportieren.

![](_page_35_Picture_6.jpeg)

## Warenkorb

zusätzlich finden Sie unter den drei Punkten rechts oben die Exportfunktion, mit der Sie ausgewählte Artikel in die Warenwirtschaft exportieren können:

|   | Vertag Preis                                     | 00 | Alle Artikel In Notizzettel verschieben | -   |
|---|--------------------------------------------------|----|-----------------------------------------|-----|
| 1 | Alle Artikel In Warenwirtschaft exportieren      | İ  | Exportfunktionen                        | - 1 |
| t | Artikel In Warenwirtschaft exportieren           | 1  | Druckfunktionen                         | ,   |
| 1 | Markierte Artikel In Warenwirtschaft exportieren | s  | Sonderfunktionen                        |     |

![](_page_36_Picture_0.jpeg)

![](_page_36_Picture_1.jpeg)

# Notizzettel

# Notizzettel anlegen

Wenn Sie einen Artikel einem Notizzettel hinzufügen möchten, klicken Sie auf das Notizzettelsymbol in der Ergebnisanzeige

![](_page_36_Picture_5.jpeg)

dann öffnet sich folgendes Fenster:

![](_page_36_Picture_7.jpeg)

Hier können Sie entweder einen neuen Notizzettel anlegen oder den Artikel einem vorhandenen Notizzettel hinzufügen.

Wenn Sie einen neuen Notizzettel anlegen möchten, müssen Sie zunächst einen Namen vergeben und mit "ok" bestätigen:

| Notizzettel Name                                         | ×                   |
|----------------------------------------------------------|---------------------|
| Bitte geben Sie den Namen des neuen Notizzettels<br>ein. | OK<br>Abbreche<br>n |
| Doku Heureka                                             |                     |

![](_page_37_Picture_0.jpeg)

![](_page_37_Picture_1.jpeg)

Der ausgewählte Artikel liegt jetzt schon in dem neu angelegten Notizzettel. Das können Sie auch in der Spalte ganz links im Heureka sehen - hier ist jetzt 1 Artikel am Notizzettelsymbol:

![](_page_37_Picture_3.jpeg)

Sie können jetzt weitere Artikel durch Anklicken des Notizzettel-Symbols dem Notizzettel hinzufügen:

![](_page_37_Picture_5.jpeg)

![](_page_38_Picture_0.jpeg)

![](_page_38_Picture_1.jpeg)

Um auf alle von Ihnen angelegten Notizzettel zu kommen, klicken Sie auf das Notizzettel-Symbol in der linken Leiste, dann öffnet sich folgendes Fenster, in dem Ihr aktueller Notizzettel angezeigt wird:

| Y      | Notizze | ttel loka | I [   | Doku Heur | reka |             |                                              |            |                                 |        |       | - 6 6 | <br>] |
|--------|---------|-----------|-------|-----------|------|-------------|----------------------------------------------|------------|---------------------------------|--------|-------|-------|-------|
|        | Lf      | dNr 🗌     | Cover | Menge     | EAN/ | GTIN        | Titel                                        | Autor      | Verlag                          | Preis  | WWS   | Jahr  |       |
|        | - 1     | C         |       | 1         | 9783 | 522186179 🖻 | Kleine<br>Lesehelden:<br>Urmel aus dem       | Kruse, Max | Thienemann                      | 9,99€  | -/-/- | 2023  |       |
|        | _ 2     | C         |       | 1         | 9783 | 522459174 🖻 | Urmel: Alle<br>Bilderbuchgesc<br>hichten     | Kruse, Max | Thienemann                      | 18,00€ | -/-/- | 2019  |       |
| 皆      | - 3     |           |       | 1         | 9783 | 522185707 🖻 | Urmel aus dem<br>Eis                         | Kruse, Max | Thienemann                      | 15,00€ | -/-/- | 2021  |       |
| ۰<br>۲ | - 4     | C         |       | 1         | 0889 | 853612697 🖻 | Augsburger<br>Puppenkiste -<br>Urmel aus dem | Kruse, Max | LEONINE<br>Distribution<br>GmbH | 14,99€ | -/-/- | 2016  |       |
| 8      |         |           |       |           |      |             |                                              |            |                                 |        |       |       |       |
| 다      |         |           |       |           |      |             |                                              |            |                                 |        |       |       |       |

Durch Anklicken des Drop-Down-Menüs erscheinen alle angelegten Notizzettel:

|            |   |             | -      | -     | ·                              |   |         |
|------------|---|-------------|--------|-------|--------------------------------|---|---------|
| Y          |   | Notizzettel | lokal  |       | Doku Heureka                   | * | 🖪 Ō 👁 : |
| _          | F |             |        |       | 1. Klasse                      | _ |         |
| Ш          |   | LfdNr       | 0      | Cove  | 5. Klasse                      |   | hr      |
|            |   |             |        |       | BspEins                        |   |         |
|            |   | - 1         |        | 1     | BspNovis                       |   | 23      |
|            |   |             |        |       | Bsp Highlight                  |   |         |
| <b>III</b> |   |             | _      | 900   | Bsp Schulbuch                  |   |         |
|            |   | - 2         | $\cup$ | 3     | Doku Heureka                   | _ | 119     |
|            |   |             |        | _     | merken                         |   |         |
| 00         |   |             | 0      | 1.0   | Spieleseminar                  |   | 21      |
| \⊉⁄        |   |             | 0      | 68    | Spieleseminar 02.04.2025 Hagen |   | 121     |
| ···        |   |             |        | -     | Spieleseminar Ablauf           |   |         |
| ۳,         |   | - 4         |        | Para. | Test                           |   | 16      |
| <b>r</b>   |   |             |        | 246.4 | Urmel sus dem                  |   |         |

Wenn Sie mit mehreren vernetzten PCs arbeiten können Sie pro Notizzettel entscheiden, ob er "lokal" nur auf einem PC oder "global" auf allen PCs angezeigt werden soll. Für die entsprechende Einrichtung melden Sie sich bitte beim 4Bit-Support.

![](_page_39_Picture_0.jpeg)

![](_page_39_Picture_1.jpeg)

Wenn Sie auf der Heureka-Startseite den Notizzettel und den Warenkorb eingeblendet haben (Pfeile linke Spalte), können Sie Artikel per Drag & Drop aus dem Notizzettel in den Warenkorb verschieben:

| H.         | Verlag              |             |                       |                                              |            |                                 |          |       |      | Preis         |        | 0 🛈 🕶 bez       | 0        |               |                                   |                    |
|------------|---------------------|-------------|-----------------------|----------------------------------------------|------------|---------------------------------|----------|-------|------|---------------|--------|-----------------|----------|---------------|-----------------------------------|--------------------|
| FTI)       |                     | -           |                       |                                              |            |                                 |          |       |      | Bestände      |        | 时               |          |               |                                   | ~                  |
| 4          | Notizzettel lokal   | Doku Her    | ureka                 | •][                                          | 600        | 5:                              |          |       |      |               |        | Warenkorb       |          |               |                                   | ∥Ģ≚Р10⊙:           |
| 8          | LfdNr 🗌             | Cover Meng  | e EAN/GTIN            | Titel                                        | Autor      | Verlag                          | Preis    | W/w/S | Jahr |               |        | LfdNr           | Cover Me | enge EAN/GTIN | Titel                             |                    |
| ᇛ          | <b>—</b> 1 0        | 1           | 9783522186179         | Kleine<br>Lesehelden:<br>Urmel aus dem       | Kruse, Max | Thienemann                      | 9,99€    | -/-/- | 2023 |               |        | - 1             | I        | 9783522459174 | Urmel: Alle Bilderbuchgeschichten |                    |
|            | <b>—</b> 2 Ø        | 1           | 9783522459174 🖞       | Urmel: Alle<br>Bilderbuchgesc<br>hichten     | Kruse, Max | Thienemann                      | 18,00€   | -/-/- | 2019 |               |        | Ľ               |          |               |                                   |                    |
|            | <u> </u>            | 1           | 9783522185707 10      | Eis                                          | Kruse, Max | Thienemann                      | 15,00€   | 44-   | 2021 |               | ┛      |                 |          |               |                                   |                    |
|            | <b>—</b> 4      0   | <b>nd</b> 1 | 0889853612697         | Augsburger<br>Puppenkiste -<br>Urmel aus dem | Kruse, Max | LEONINE<br>Distribution<br>GmbH | 14,99€   | -/-/- | 2016 |               |        |                 |          |               |                                   |                    |
| ¢          |                     |             |                       |                                              |            |                                 |          |       |      |               |        |                 |          |               |                                   |                    |
| $\bigcirc$ |                     |             |                       |                                              |            |                                 |          |       |      |               |        |                 |          |               |                                   |                    |
| 2          |                     |             |                       |                                              |            |                                 |          |       |      |               |        | <               |          |               |                                   |                    |
| <b>A</b>   | Anzahl Positionen 4 |             | letzte Aktualisierung | 17.04.2025 16:3                              | 7:49       | Ges                             | amtmenge | 4     |      | Gesamtbetrag: | 57,98€ | Anzahl Position | wc 1     |               | Gesamtmenge: 1                    | Gesamtbetraq: 18.0 |

![](_page_40_Picture_0.jpeg)

![](_page_40_Picture_1.jpeg)

# Notizzettel bearbeiten

a) <u>Löschen</u>

Sie können einen einzelnen Artikel aus einem Notizzettel löschen, indem sie das Minus-Zeichen vorne in der Zeile anklicken, den gesamten Notizzettel löschen Sie durch Anklicken der Mülltonne (muss nochmal bestätigt werden):

| Notizz | zettel lo | okal       |                  | Doku Heur | eka             |                                              |            |                                 |        |       | - 🖪  | Ō | € | : |
|--------|-----------|------------|------------------|-----------|-----------------|----------------------------------------------|------------|---------------------------------|--------|-------|------|---|---|---|
|        | LfdNr     |            | Cove             | er Menge  | EAN/GTIN        | Titel                                        | Autor      | Verlag                          | Preis  | WWS   | Jahr |   |   |   |
|        | 1         | $\bigcirc$ |                  | 1         | 9783522186179 🗇 | Kleine<br>Lesehelden:<br>Urmel aus dem       | Kruse, Max | Thienemann                      | 9,99€  | -/-/- | 2023 |   |   |   |
| -      | 2         |            |                  | 1         | 9783522459174 🗇 | Urmel: Alle<br>Bilderbuchgesc<br>hichten     | Kruse, Max | Thienemann                      | 18,00€ | -/-/- | 2019 |   |   |   |
| _      | 3         |            | Clurre<br>Clurre | 1         | 9783522185707 🖻 | Urmel aus dem<br>Eis                         | Kruse, Max | Thienemann                      | 15,00€ | -/-/- | 2021 |   |   |   |
| -      | 4         |            | Jelans .         | 1         | 0889853612697 🗇 | Augsburger<br>Puppenkiste -<br>Urmel aus dem | Kruse, Max | LEONINE<br>Distribution<br>GmbH | 14,99€ | -/-/- | 2016 |   |   |   |

## b) <u>Aktualisieren</u>

Durch Anklicken des Wolke-Symbols können Sie einen Notizzettel aktualisieren, z. B. den SB-Notizzettel vom Vorjahr, ohne ihn vollständig neu anlegen zu müssen.

| LtdNr       Cover       Menge       EAN/GTIN       Titel       Autor       Verlag       Preis       WWS       Jahr       Notizzetteldaten aktuut         -       1       -       1       9783522186179       Keine<br>Lesehelden:<br>Urmei aus dem<br>Hichten       Thienemann       9,99 €       -/-/-       2023         -       2       -       1       9783522459174       Urmei: Alle<br>Bilderbuchgesc Kruse, Max<br>hichten       Thienemann       18,00 €       -/       2019         -       3       -       1       9783522185707       Urmei aus dem<br>Kruse, Max       Thienemann       15,00 €       -/       2019 |                   |
|----------------------------------------------------------------------------------------------------|-------------------|
| -       1       9783522186179       Keine<br>Leschelden:<br>Urmei aus dem<br>Leschelden:<br>Urmei Alle<br>Bilderbuchgesc Kruse, Max<br>hichten       Thienemann       9,99 €       -/       2023         -       2       2       1       9783522459174       Urmei: Alle<br>Bilderbuchgesc Kruse, Max<br>hichten       Thienemann       18,00 €       -/       2019         -       3       1       9783522185707       Urmei aus dem<br>Eis       Kruse, Max       Thienemann       15,00 €       -/       2021                                                                                                    | Jalisieren (loka) |
| -       2                                                                                                    |                   |
| - 3 □ 1 9783522185707 □ Urmel aus dem Kruse, Max Thienemann 15,00 € -/-/- 2021                                                                                                    |                   |
| Augsburger L CONINE                                                                                                    |                   |
| 4 □ 1 0889853612697 □ Puppenkiste - Kruse, Max Distribution 14,99 € -/-/- 2016 Urmel aus dem                                                                                                    |                   |
|                                                                                                    |                   |

![](_page_41_Picture_0.jpeg)

![](_page_41_Picture_1.jpeg)

#### c) <u>Weitere Funktionen</u>

Durch Anklicken der drei Punkte kommen Sie auf folgende weitere Funktionen

| Notia | zettel | okal | D     | oku Heur | eka             |                                              |            |                                 |         |       | · 🖪 Ō 🖸 | :  |                                                                |
|-------|--------|------|-------|----------|-----------------|----------------------------------------------|------------|---------------------------------|---------|-------|---------|----|----------------------------------------------------------------|
|       | LfdNr  | 0    | Cover | Menge    | EAN/GTIN        | Titel                                        | Autor      | Verlag                          | Preis   | WWS   | Jahr    | 00 | Alle Artikel in Warenkorb verschieben                          |
| _     | ]1     | 0    | 1     | 1        | 9783522186179 🛅 | Kleine<br>Lesehelden:<br>Urmel aus dem       | Kruse, Max | Thienemann                      | 9,99€   | -/-/- | 2023    |    | markierte Artikel in Warenkorb verschieben<br>Exportfunktionen |
| -     | 2      | Ø    |       | 1        | 9783522459174 🗓 | Urmel: Alle<br>Bilderbuchgesc<br>hichten     | Kruse, Max | Thienemann                      | 18,00 € | -/-/- | 2019    | 1  | Druckfunktionen<br>Sonderfunktionen                            |
| -     | 3      | 0    |       | 1        | 9783522185707 🛍 | Urmel aus dem<br>Eis                         | Kruse, Max | Thienemann                      | 15,00€  | -/-/- | 2021    |    |                                                                |
| -     | ]4     | 0    | -     | 1        | 0889853612697 🗓 | Augsburger<br>Puppenkiste -<br>Urmel aus dem | Kruse, Max | LEONINE<br>Distribution<br>GmbH | 14,99€  | -1-1- | 2016    |    |                                                                |

Sie können wahlweise alle, den markierten oder den unterlegten Artikel in den Warenkorb verschieben

Über **Exportfunktionen** können Sie gewünschte Artikel in die **Warenwirtschaft** exportieren:

| Ð | :           |                                                                                                    |             |             |                                                                                                    |
|---|-------------|----------------------------------------------------------------------------------------------------|-------------|-------------|----------------------------------------------------------------------------------------------------|
|   | ∞<br>⊡<br>₽ | Alle Artikel in Warenkorb verschieben<br>Artikel in Warenkorb verschieben<br>mediente Artikel in Warenkorb verschieben |             |             |                                                                                                    |
|   | 1<br>1<br>& | Exportfunktionen<br>Druckfunktionen<br>Sonderfunktionen                                                                | •<br>•<br>• | 1<br>1<br>1 | Alle Artikel in Warenwirtschaft exportieren<br>Artikel in Warenwirtschaft exportieren<br>markierte Artikel in Warenwirtschaft exportieren |

Über Druckfunktionen können Sie verschiedene Druckvarianten auswählen:

| :                    |                                                                                                    |   |     |                                                                                                    |
|----------------------|----------------------------------------------------------------------------------------------------|---|-----|----------------------------------------------------------------------------------------------------|
| 80<br>10<br>10<br>10 | Alle Artikel in Warenkorb verschieben<br>Artikel in Warenkorb verschieben<br>markierte Artikel in Warenkorb verschieben |   |     |                                                                                                    |
| 1                    | Exportfunktionen                                                                                                    |   |     |                                                                                                    |
| t                    | Druckfunktionen                                                                                                    | • | 0   | Schnelldruck                                                                                            |
| \$                   | Sonderfunktionen                                                                                                    | • | 응   | Gesamte Notizzettelliste ausdrucken<br>Markierte Artikel als Notizzettelliste drucken                   |
|                      |                                                                                                    |   | 990 | Artikeldetails ausdrucken<br>Markierte Artikel als Artikeldetailseiten drucken<br>Inventurliste drucken |

![](_page_42_Picture_0.jpeg)

![](_page_42_Picture_1.jpeg)

#### und die Sortierreihenfolge auf dem Ausdruck bestimmen:

|                |               | 3 |
|----------------|---------------|---|
| Sortieren nach |               |   |
| Standard       |               |   |
| Autor          | O ISBN        |   |
| O Titel        | ○ Menge       |   |
| Contionichtung |               |   |
| Sorbernendung  | Ostatainand   |   |
| C dursteigend  | () abateigend |   |
|                | ок            |   |
|                |               |   |
|                |               |   |

## Achtung:

Auf den Ausdrucken werden Ihre Firmendaten mit angezeigt, deshalb ist es wichtig, dass diese richtig gepflegt sind:

## Einstellungen $\rightarrow$ Firmendaten

![](_page_42_Picture_7.jpeg)

![](_page_43_Picture_0.jpeg)

![](_page_43_Picture_1.jpeg)

## d) <u>Weitere Funktionen – Sonderfunktionen</u>

| 3 | :                                                                               |                                                                                                    |   |   |                                                                                                    |
|---|---------------------------------------------------------------------------------|----------------------------------------------------------------------------------------------------|---|---|----------------------------------------------------------------------------------------------------|
|   | 8<br>10<br>10<br>10<br>10<br>10<br>10<br>10<br>10<br>10<br>10<br>10<br>10<br>10 | Alle Artikel in Warenkorb verschieben<br>Artikel in Warenkorb verschieben<br>markierte Artikel in Warenkorb verschieben |   |   |                                                                                                    |
|   | 1<br>1                                                                          | Exportfunktionen<br>Druckfunktionen                                                                                     | ; |   |                                                                                                    |
|   | \$                                                                              | Sonderfunktionen                                                                                                    | • |   | Schreibschutz für diesen Notizzettel aktivieren<br>Notizzettel umbenennen<br>Notizzettel als Stapeldatei exportieren<br>Artikel in ISBN Stapel übertragen<br>Markierte Artikel in den ISBN Stapel übertragen<br>Alle Artikel in den ISBN Stapel übertragen<br>Notizzettelliste als Evoel-Datei exportieren |
|   |                                                                                 |                                                                                                    |   | 1 | Könemann Schulbuch Bestelldatei generieren<br>Artikelumsätze aus LiBraS anzeigen                                                                                                    |

#### Schreibschutz für diesen Notizzettel aktivieren

- Empfiehlt sich z. B. für SB-Notizzettel oder Notizzettel, die langfristig genutzt werden
- Ein schreibgeschützter Notizzettel kann nicht (aus Versehen) gelöscht werden
- Wenn Artikel aus diesem Notizzettel bestellt werden, wird nicht gefragt, ob diese gelöscht werden sollen
- Dem Notizzettel können Artikel hinzugefügt werden, aber es können keine Artikel gelöscht werden

| Hinweis | ы                                                                   | ×   |
|---------|---------------------------------------------------------------------|-----|
| 6       | Der Notizzettel ist schreibgeschützt und kann nicht gelöscht werden |     |
|         |                                                                     | - 1 |
|         | ок                                                                  |     |
|         |                                                                     |     |

#### Schreibschutz deaktivieren:

Drei Punkte anklicken  $\rightarrow$  Sonderfunktionen, dann "Schreibschutz für diesen Notizzettel deaktivieren" anklicken

![](_page_43_Picture_12.jpeg)

![](_page_44_Picture_0.jpeg)

![](_page_44_Picture_1.jpeg)

#### Notizzettel umbenennen

- Empfiehlt sich, wenn sich die Benennung bei mehreren Notizzetteln als unpraktisch erweist

| Verlag GmbH | imbenennen                                                            | × |
|-------------|-----------------------------------------------------------------------|---|
| ?           | Bitte geben Sie den neuen Namen des Notizzettels ein<br>Bsp Schulbuch |   |
|             | OK Abbrechen                                                          |   |

#### Notizzettel als Stapeldatei exportieren

- ISBN Stapel wird als txt-Datei auf dem PC abgespeichert
- wahlweise der aktuelle Artikel, die markierten Artikel oder alle Artikel des Notizzettels

#### Notizzettel als Exceldatei exportieren

- Empfiehlt sich z. B. für die Kalkulation (Menge oder Preis) einer Regalbestückung
- Export ist wahlweise in Excel oder OpenOffice möglich

#### Könemann Schulbuch Bestelldatei generieren

- Empfiehlt sich für das Erstellen eines SB-Auftrags zur Direktanlieferung an eine Schule

![](_page_45_Picture_0.jpeg)

![](_page_45_Picture_1.jpeg)

# Einstellungen

Links unten auf der Startseite finden Sie die "Einstellungen"

| Notiz/Warenkorbleiste eint |                      |
|----------------------------|----------------------|
| Support-Ticket             |                      |
| Fernwartung                |                      |
| Hilfe-Center               | Anzahl Positionen: 0 |
| 😥 Einstellungen            |                      |

Ш

Wenn Sie die Einstellungen anklicken, öffnet sich folgendes Fenster mit diversen Reitern:

# Reiter: Allgemein

| HEUREKA Einstellungen                                                                                                    |                                                      | -                            |                                             |
|----------------------------------------------------------------------------------------------------|------------------------------------------------------|------------------------------|---------------------------------------------|
| ontextmenü Benutzergruppen Import Update<br>Ilgemein Sucheinstellungen Firmendaten Zugangsd                                                                                                    | aten Export Ansicht Pfade Bestellen Pr               | reiskalkulation Warengruppen | Druckvorlage                                |
| Ansicht V Notizzettel und Warenkorb beim Start ausblenden Fitterleiste beim Starten der Suche ausblenden Register wenn verfügbar automatisch nach Beim Löschen der Suchleiste auch die Ergebnisse lös Startseite nicht anzeigen | Sekunde(n) anzeigen<br>chen                          |                              | dardansicht<br>emischt<br>ste<br>le<br>over |
| Sonstiges<br>Willkommensbildschirm beim Start anzeigen<br>Hinweise beim Staft anzeigen<br>HEUREKA beim Schließen nur minimieren anstatt zu<br>HEUREKA maximiert starten<br>Beim hinzufügen von Artikeln in den Warenkorb per E  | beenden<br>inter nicht in die nächste Zeile wechseln | Log<br>V Lo<br>er            | Funktion<br>xg aktivieren<br>weitert        |
| Automatisches Update<br>Automatisch nach Updates suchen nach 1 Wo                                                                                                    | che ~                                                |                              |                                             |
| BibWin Einstellungen übernehmen                                                                                                    | KOEWEB Einstellungen übernehmen                      | Notizzettel lösch            | en                                          |
|                                                                                                    |                                                      | 7                            |                                             |

Hier können Sie z. B. rechts Ihre Standartansicht beim Programmstart auswählen und links, ob Notizzettel und Warenkorb immer eingeblendet werden sollen und ob beim Löschen der Suchleiste auch die Ergebnisse gelöscht werden sollen.

![](_page_46_Picture_0.jpeg)

![](_page_46_Picture_1.jpeg)

# Reiter: Firmendaten

| 🔁 HEUREKA                      | Einstellungen                     |              |                     |        |         |       |           |                  | -            |         | $\times$ |
|--------------------------------|-----------------------------------|--------------|---------------------|--------|---------|-------|-----------|------------------|--------------|---------|----------|
| Kontextmenü B<br>Allgemein Suc | lenutzergruppen<br>heinstellungen | Firmendaten  | ate<br>Zugangsdaten | Export | Ansicht | Pfade | Bestellen | Preiskalkulation | Warengruppen | Druckvo | rlagen   |
| Name                           | Barsortin                         | ent Köneman  | n                   |        |         |       |           |                  |              |         |          |
| Strasse                        | Pettenko                          | ferstraße 19 |                     |        |         |       |           |                  |              |         |          |
| PLZ/Ort                        | < <plz>&gt;</plz>                 | Hagen        |                     |        |         |       |           |                  |              |         |          |
| Telefon                        | 0152 530                          | 20769        |                     |        |         |       |           |                  |              |         |          |
| Fax                            | 02331/62                          | 58222        |                     |        |         |       |           |                  |              |         |          |
| Email                          | mail@kc                           | enemann-bs.  | ie                  |        |         |       |           |                  |              |         |          |
| Internet                       | www.koe                           | nemann-bs.de | )                   |        |         |       |           |                  |              |         |          |
| 11.110                         |                                   |              |                     |        |         |       |           |                  |              |         |          |

Diesen Reiter sollten Sie ausfüllen, weil 4Bit beim Auslösen eines Supporttickets von hier Ihren Namen und Ihre Kontaktdaten bekommt und weil die hier hinterlegten Firmendaten z.B. auf Notizzetteln ausgeworfen werden.

# Reiter: Zugangsdaten

| HEUREKA Einste                                           | llungen                                        | - D >                                                                                                    |
|----------------------------------------------------------|------------------------------------------------|----------------------------------------------------------------------------------------------------|
| Kontextmenü Benutze<br>Migemein <mark>S</mark> ucheinste | rgruppen Import Updat<br>Ilungen Firmendaten Z | le<br>ugangsdaten Export Ansicht Pfade Bestellen Pre <mark>rskalkalation W</mark> arengruppen Druckvorlage |
| Könemann Libri V                                         | LB Zeitfracht Umbreit                          | AbeBooks LiBraS HWS Booklooker Buchfreum Buchbutler Lagerserver FTP                                        |
| Verkehrsnummer                                           | 00000                                          | Onlinesuche verwenden                                                                                      |
| Benutzername                                             | KOEINTERN                                      | Als Standardsuche markieren                                                                                |
| Passwort                                                 | •••••                                          | Inaktive Titel immer mit abrufen                                                                           |
| URL                                                      | http://xkat.catalogue.li                       | brinet.de: 8097/webservice/soap/katalog                                                                    |
| Zugan                                                    | gsdaten testen                                 |                                                                                                    |
| Datensätze                                               |                                                | Datenbanken                                                                                                |
| pro Lesevorgang                                          | 15                                             | Könemann Aktiv ~                                                                                           |
| Max. Treffer                                             | 100                                            |                                                                                                    |
| Weitere Verkehrsn                                        | ummern                                         | Könemann Connect Zugang                                                                                    |
| Lager VKN                                                | 213993                                         | BenutzerKoene                                                                                              |
|                                                          |                                                | Verkehrsnummer                                                                                             |

Hier werden Ihre Zugangsdaten zum Bibliographieren und Senden der Barsortimente hinterlegt und auch Ihre Kontaktdaten für Bestellungen beim Buchbutler.

![](_page_47_Picture_0.jpeg)

![](_page_47_Picture_1.jpeg)

# Reiter: Kontextmenu

| HEUKEKA EINS        | tellungen                 |                         |            |             |                  | -            | U       | ~      |
|---------------------|---------------------------|-------------------------|------------|-------------|------------------|--------------|---------|--------|
| lgemein Suchein     | stellungen Firmendaten Zu | gangsdaten Export Ansic | ht Pfade   | Bestellen   | Preiskalkulation | Warengruppen | Druckvo | rlager |
| Heelle Torono       | zeigluppen import opdale  |                         |            |             |                  |              |         |        |
| Amazon              | Krimi-Couch               | Kinderbuch-Couch        |            | Perlentauch | н                |              |         |        |
| Google              | Belletristik-Couch        | Kochbuch-Couch          |            |             |                  |              |         |        |
| Wikipedia           | Histo-Couch               | Phantastik-Couch        |            |             |                  |              |         |        |
| Ebay                | Jugendbuch-Couch          |                         |            |             |                  |              |         |        |
| Cohoollaworiff ou   | d Internationiten         |                         |            |             |                  |              |         |        |
| Eigene Internetsei  | iten speichern unter      |                         |            |             |                  |              |         |        |
| C:\Program Files    | (x86)\HEUREKA\CustomPag   | es.bt                   |            |             |                  |              |         |        |
| Alle Internetseiten | 1                         |                         |            |             |                  |              |         |        |
|                     |                           | ~                       | <u>9</u> × |             |                  |              |         |        |
| Bezeichnung         | Internetadresse           |                         |            |             |                  |              |         |        |
|                     |                           |                         |            |             |                  |              |         |        |

Hier können Sie auswählen, welche Links Sie aus der Ergebnisanzeige der Suche anklicken können und eigene Homepages dafür hinterlegen.

![](_page_48_Picture_0.jpeg)

![](_page_48_Picture_1.jpeg)

## Reiter: Preiskalkulation

Hier können Sie für antiquarische Bücher (z. B. wenn Sie AbeBooks oder Booklooker eingebunden haben) oder für fremdsprachige Bücher vom Barsortiment automatische Kalkulationsaufschläge hinterlegen, entweder prozentual oder in Euro.

So sieht Ihr Endkunde beim Bibliographieren sofort seinen Preis, ohne Ihren Einkaufspreis und Aufschlag zu kennen.

Man kann auch einen "Sockelpreis" festlegen, um die Kalkulation je nach Grundpreis differenzier zu gestalten:

| 13 HEUREKA Einstellungen                                                      | - 🗆 ×                                                     |
|-------------------------------------------------------------------------------|-----------------------------------------------------------|
| Kontextmenü Benutzergruppen Import Update                                     |                                                           |
| Allgemein Sucheinstellungen Firmendaten Zugangsdaten Export Ansicht Pt        | ade Bestellen Preiskalkulation Warengruppen Druckvorlagen |
| Sockelbetrag (Preis unter X Euro) 12                                          |                                                           |
| AbeBooks Einstellungen                                                        | Preise                                                    |
| gelieferte Preise in der Artikelanzeige um 0 höhen                            | Preise Automatisch in Euro umrechnen                      |
| gelieferte Preise in der Artikelanzeige um 0 löhen                            | USD->EUR 0.92824654228163                                 |
| Portozuschlag 0 / 0                                                           | GBP->EUR 1.17108360365847 🙉                               |
| Booklooker Preise                                                             | SEB->EUB 1.06044538706257                                 |
|                                                                               |                                                           |
|                                                                               | Umrechnungskurse automatisch aktualisieren                |
| Portozuschlag 0 / 0                                                           |                                                           |
| Buchfreund Preise                                                             | Rabattsätze                                               |
| gelieferte Preise in der Artikelanzeige um 10 €höhen                          | Rabattsätze immer anzeigen                                |
| y gelieferte Preise in der Artikelanzeige um 50 % nöhen                       |                                                           |
| Portozuschlag 0 / 0                                                           |                                                           |
|                                                                               | ZeitfrachtBG Preise                                       |
|                                                                               | gelieferte Preise um 0 höhen                              |
|                                                                               | gelieferte Preise um 0 0öhen                              |
|                                                                               | Kalkulation auch bei KNV wenn Preisbindung inaktiv        |
| ⊂Barsortiment Preise (nur für ausländische Kunden, dilt für Könemenn, Libri L | Imbreit KNV und VI B)                                     |
| gelieferte Preise um 0 0 höhen                                                | Portozuschlag 0 / 0                                       |
| gelieferte Preise um 0 0 öhen                                                 | immer aufrunden auf nächste Zehnerstelle (9 Cent)         |
|                                                                               |                                                           |

![](_page_49_Picture_0.jpeg)

![](_page_49_Picture_1.jpeg)

# Kontextmenu

In jeder Ansicht können Sie den Autor mit der rechten Maustaste anklicken und ein Kontextmenu erscheint:

| Autor | r: Varga | as, I | Fred 🗙          |                  |                                              |                 |
|-------|----------|-------|-----------------|------------------|----------------------------------------------|-----------------|
| dNr   | Co       | over  | EAN/GTIN        | Autor            | Titel                                        | Verlag          |
|       | •        |       | 9783734111433 🗅 | Vargas, Fred     | Es geht noch ein Zug von der Gare du<br>Nord | Blanvalet Tasch |
|       | •        | Ň.    | 9783734107504 🗅 | Vargas, Fred     | Der Zoro der Einsiedlerin                    | Blanvalet Tasch |
|       | •        |       | 9783809027829 🗅 | Vargas, Fre W    | rikipedia                                    | Limes Verlag    |
|       | •        |       | 9782290397848 🗈 | Vargas, Fre 🗰 Li | teratur-Couch                                | J'ai Lu         |
| _     | •        |       | 9783734111464 🗈 | Vargas Frei      | ppieren                                      | Blanvalet Tasch |

Hier können Sie jetzt z. B. Wikipedia anklicken und sie werden sofort zur Wikipedia-Seite von Fred Vargas geleitet, wo Sie schnell die "Hauptfiguren und ihre Romane" finden:

![](_page_49_Figure_6.jpeg)

In den Einstellungen auf dem Reiter "Kontextmenu" können Sie auswählen, welche Verlinkungen Sie angeboten bekommen möchten, z. B. auch die Literatur-Couches und die Perlentaucher.

![](_page_50_Picture_0.jpeg)

![](_page_50_Picture_1.jpeg)

## Außerdem können Sie weitere eigene Verlinkungen im Kontextmenu hinterlegen:

| Allgemein       Sucheinstellungen       Firmendaten       Zugangsdaten       Export       Ansicht       Pfade       Bestellen       Preiskalkulation       Warengruppen       Druckvorlagen         PopUp zeigen                                                                                                    | 🚯 HEUREKA Eins                                              | tellungen                                                       |                      |             |        |       |             |                  | -            |          | ×     |
|----------------------------------------------------------------------------------------------------|-------------------------------------------------------------|-----------------------------------------------------------------|----------------------|-------------|--------|-------|-------------|------------------|--------------|----------|-------|
| PopUp zeigen         Amazon       Kimi-Couch         Google       Belletristik-Couch         Wikipedia       Histo-Couch         Wikipedia       Histo-Couch         Ebay       Jugendbuch-Couch         Schnellzugriff auf Internetseiten       Eigene Internetseiten speichern unter         C(Program Files (x86))/HEUREKA\CustomPages tot          Alle Internetseiten          Bezeichnung       Internetadresse         Line                                                                                       | Allgemein Suchein<br>Kontextmenü Benut                      | stellungen Firmendaten<br>zergruppen Import Upo                 | Zugangsdaten<br>date | Export Ar   | nsicht | Pfade | Bestellen   | Preiskalkulation | Warengruppen | Druckvor | lagen |
| Amazon       ✓ Krimi-Couch       ✓ Perlentaucher         ✓ Google       ✓ Belletristik-Couch       ✓ Kochbuch-Couch         ✓ Wikipedia       ✓ Histo-Couch       ✓ Phantastik-Couch         ✓ Wikipedia       ✓ Histo-Couch       ✓ Phantastik-Couch         Ebay       ✓ Jugendbuch-Couch       ✓         Schneltzugriff auf Internetseiten          Eigene Internetseiten speichern unter          C(Program Files (xB6)/HEUREKA/CustomPages tot          Alle Internetseiten          Sechnung       Internetadresse | PopUp zeigen                                                |                                                                 |                      |             |        |       |             |                  |              |          |       |
| ✓ Google       ✓ Belletristik-Couch       ✓ Kochbuch-Couch         ✓ Wikipedia       ✓ Histo-Couch       ✓ Phantastik-Couch         Ebøy       ✓ Jugendbuch-Couch       ✓         Schnellzugriff auf Internetseiten           Eigene Internetseiten speichern unter           C(\Program Files (x86))/HEUREKA\(CustomPages txt)           Alle Internetseiten           Seciehnung       Internetadresse          Image: Seciehnung       Internetadresse                                                                | Amazon                                                      | Krimi-Couch                                                     | Kinde                | rbuch-Couc  | h      | F     | erlentauche | er -             |              |          |       |
| Wikipedia       Histo-Couch         Ebay       Jugendbuch-Couch         Schneltzugriff auf Internetseiten       Eigene Internetseiten speichern unter         C(Program Files (x86)/HEUREKA\CustomPages tot          Alle Internetseiten          Bezeichnung       Internetadresse         Internetadresse                                                                                                    | Google                                                      | Belletristik-Couch                                              | Kochi                | buch-Couch  |        |       |             |                  |              |          |       |
| □ Ebøy       ✓ Jugendbuch-Couch         Schneltzugriff auf Internetseiten         Eigene Internetseiten speichern unter         C(\Program Files (x86)/HEUREKA\CustomPages tot         Alle Internetseiten                                                                                                    | Wikipedia                                                   | Histo-Couch                                                     | Phant                | astik-Couch | 1      |       |             |                  |              |          |       |
| Schnellzugriff auf Internetseiten<br>Eigene Internetseiten speichern unter<br>[C\Program Files (x85)/HEUREKA\CustomPages txt                                                                                                    | Ebay                                                        | Jugendbuch-Coucl                                                | h                    |             |        |       |             |                  |              |          |       |
| Alle Internetseiten       V     V       Bezeichnung     Internetadresse       V     V                                                                                                    | Schnellzugriff au<br>Eigene Internetsei<br>C:\Program Files | f Internetseiten<br>ten speichern unter<br>(x86)\HEUREKA\Custom | Pages.bt             |             |        |       |             |                  |              |          |       |
| Bezeichnung Internetadresse                                                                                                    | Alle Internetseiten                                         |                                                                 |                      |             |        |       |             |                  |              |          |       |
| Bezeichnung Internetadresse                                                                                                    |                                                             |                                                                 |                      |             | × 9    | ×     |             |                  |              |          |       |
|                                                                                                    | Bezeichnung                                                 | Internetadre                                                    | sse                  |             |        |       |             |                  |              |          |       |
|                                                                                                    |                                                             |                                                                 |                      |             | *      | * ×   |             |                  |              |          |       |
|                                                                                                    |                                                             |                                                                 |                      |             |        |       |             |                  |              |          |       |
|                                                                                                    |                                                             |                                                                 |                      |             |        |       |             |                  |              |          |       |

![](_page_51_Picture_0.jpeg)

![](_page_51_Picture_1.jpeg)

## Kontextmenu – Amazon-Suche

Sie suchen einen Titel, haben keine Suchergebnisse, Ihr Kunde sagt "Das Buch gibt es aber bei Amazon"

| SAlle Könemann (0) -     | Zeitfracht    | Umbreit (0)  | Buchbutler |                 |             |                |        |
|--------------------------|---------------|--------------|------------|-----------------|-------------|----------------|--------|
| Q schwarzer kater nim    | mersatt       |              |            |                 |             |                |        |
| Suchbegriff Allgemein so | chwarzer kate | er nimmersat | t 🗙        |                 |             |                |        |
| LfdNr Cover EAN/GTIN     | Autor         | Verlag       | Titel      |                 | Preis       | Mwst MeldeNr [ | DB E   |
|                          |               |              |            |                 |             |                |        |
|                          |               |              |            |                 |             |                |        |
|                          |               |              |            |                 |             |                |        |
|                          |               |              |            |                 |             |                |        |
|                          |               |              |            |                 |             |                |        |
|                          |               |              |            |                 |             |                |        |
|                          |               |              |            |                 |             |                |        |
|                          |               | ∗ Zu den D   | letails    | <               | >           |                |        |
|                          |               |              |            |                 |             |                |        |
| Aus dem Original:        |               |              |            |                 |             |                |        |
|                          |               |              |            |                 |             |                |        |
| Verlag                   |               |              |            | Preis           | 0 0 0-      | \$7 \$         |        |
| ArtNr. / EAN 🗅           |               |              |            | Bestande        | 1611<br>161 |                |        |
| Einband                  |               |              |            |                 | ◀           |                |        |
| Sprache                  |               |              |            | 00              | ÷           |                |        |
| Erscheinung              |               |              |            | DB              |             |                |        |
| Gowicht                  |               |              |            | Werongruppo     | •           |                |        |
| Abmessungen              |               |              |            | WG-Index        |             |                |        |
| Hauptlesemotiv           |               |              |            | Altersempfehlun | a           |                |        |
| Nebenlesemotiv           |               |              |            | Band            |             |                |        |
|                          |               |              |            |                 |             |                |        |
|                          |               |              |            | Es wur          | rden kei    | ne Artikel gef | unden. |

Wenn Sie jetzt in den Grundeinstellungen  $\rightarrow$  Kontextmenu auch Amazon ausgewählt haben, klicken Sie Ihre Suche mit der rechten Maustaste an und wählen Sie Amazon aus

| 9 schwarzer kater nir   | nmersatt | G | Google                                        |   |      |
|-------------------------|----------|---|-----------------------------------------------|---|------|
| Suchbegriff Allgemein s | chwarzer | 9 | Amazon                                        |   |      |
| dNr Cover EAN/GTIN      | Autor    |   | Wikipedia<br>Perlentaucher<br>Literatur-Couch |   | itel |
|                         |          | 0 | Eigene Internetseiten<br>Kopieren             | • |      |

![](_page_52_Picture_0.jpeg)

![](_page_52_Picture_1.jpeg)

Sie werden sofort auf die Amazon-Seite weitergeleitet und finden das (in diesem Bsp. gebrauchte) Buch:

| e C                                                                                                  | ( 🗅 h                                                      | ttps://www.amazon.de/                        | 's?k=schwarzer+k                                  | ater+nimmers   | att&mk_                                | _de_DE= <b>@</b> M <b>@</b> Z <b>@</b> @                                                      | &ref=nb                          | _sb_ss_i_0_13                 |              |   |
|----------------------------------------------------------------------------------------------------|------------------------------------------------------------|----------------------------------------------|---------------------------------------------------|----------------|----------------------------------------|-----------------------------------------------------------------------------------------------|----------------------------------|-------------------------------|--------------|---|
| ama                                                                                                  | zon.de                                                     | Lieferung an Hürth 50<br>Standort aktualisie | Alle 🔻                                            | schwarzer ka   | ater nimm                              | nersatt                                                                                       |                                  |                               |              | ( |
| <u> </u>                                                                                             | Bestseller                                                 | Neuerscheinungen                             | Amazon Basics                                     | Angebote       | Bücher                                 | Shopping-Tipps                                                                                | Mode                             | Gutscheine 🗸                  | Lebensmittel | F |
| 3 Ergebn                                                                                             | isse für <mark>"sch</mark>                                 | warzer kater nimmers                         | att"                                              |                |                                        |                                                                                               |                                  |                               |              |   |
| Categoria<br>Bücher<br>Unterha<br>Literatu<br>Gegenw<br>Belletris<br>Spielzeug<br>Prime Vid<br>Filme | ltungsliterat<br>r<br>artsliteratur<br>tik für Kinde<br>eo | Erg<br>Erfah<br>er                           | ebnisse<br>re mehr über died<br>Schwarzer<br>satt | ee Ergebnisse. | Auf jeder<br>Schv<br>von Ir<br>to Gebu | Produktseite finder<br>varzer Kater Nin<br>ga Moore und Ann<br>tak a solar a<br>ndene Ausgabe | st du wei<br>mmersa<br>ette Lang | tere Kaufoption<br>att<br>Jen | en.          |   |

# Kontextmenu – eigene Verlinkungen hinterlegen

- Gehen Sie in den Einstellungen auf den Reiter "Kontextmenu"
- Kopieren Sie sich die Domain der HP, die Sie hinterlegen möchten und fügen Sie sie in das Feld "Internetadresse" ein.
- Geben Sie der Verlinkung rechts im Feld "Bezeichnung" einen Namen.
- Bestätigen Sie die Eingabe mit dem grünen Haken am Ende der Zeile

| Popup zegen           |                          |                                 |  |  |
|-----------------------|--------------------------|---------------------------------|--|--|
| Amazon                | Krimi-Cauch              | Kinderbuch-Couch  Perfentaucher |  |  |
| Google                | Belletristik-Couch       | Kachbuch-Cauch                  |  |  |
| Wikipedia             | Histo-Couch              | Phantastik-Couch                |  |  |
| Ebey                  | Jugendbuch-Couch         |                                 |  |  |
| C:/Program Files      | (#86)(HEUREKA)(CustomPag | bd as                           |  |  |
| Price internets biter |                          | ✓ Ų X                           |  |  |
| Bezeichnung           | Internetadresse          |                                 |  |  |
| WDR 2 Buchtipps       | ia/wdr2/themer           | /lesen-buchtipps/index.html 😌 🗶 |  |  |
|                       |                          |                                 |  |  |
|                       |                          |                                 |  |  |
|                       |                          |                                 |  |  |
|                       |                          |                                 |  |  |

![](_page_53_Picture_0.jpeg)

![](_page_53_Picture_1.jpeg)

Im Drop Down Menu unter "Alle Internetseiten" sehen Sie alle Internetseiten, die Sie verlinkt haben und hier können Sie Verlinkungen auch testen und löschen:

| 🗓 HEUREK                   | (A Einstellunge                          | n                              |                      |                |         |             |                  | -            |         | $\times$ |
|----------------------------|------------------------------------------|--------------------------------|----------------------|----------------|---------|-------------|------------------|--------------|---------|----------|
| Allgemein S<br>Kontextmenü | Sucheinstellunge<br>Benutzergrupp        | n Firmendaten<br>en Import Upo | Zugangsdaten<br>date | Export Ansicht | Pfade   | Bestellen   | Preiskalkulation | Warengruppen | Druckvo | orlagen  |
| PopUp zei                  | igen                                     |                                |                      |                |         |             |                  |              |         |          |
| Amazo                      | in 🗸 K                                   | rimi-Couch                     | Kinde                | erbuch-Couch   | V F     | Perlentauch | er               |              |         |          |
| Google                     | в 🖂 В                                    | elletristik-Couch              | Koch                 | buch-Couch     |         |             |                  |              |         |          |
| Vikiper                    | dia 🗸 H                                  | isto-Couch                     | V Phan               | tastik-Couch   |         |             |                  |              |         |          |
| Ebay                       | J                                        | ugendbuch-Couct                | h                    |                |         |             |                  |              |         |          |
| C:\Program                 | m Files (x86)\HE<br>atseiten<br>Ichtipps | UREKA\Custom                   | Pages.bt             |                | <br>9 X |             |                  |              |         |          |
| WDR 2 Bu                   | uchtipps                                 |                                |                      |                | -       |             |                  |              |         |          |
| BoBla onli                 | ine                                      |                                |                      |                | 🖌 🗙     | :           |                  |              |         |          |
|                            |                                          |                                |                      |                |         |             |                  |              |         |          |
|                            |                                          |                                |                      |                |         |             |                  |              |         |          |
|                            |                                          |                                |                      |                |         |             |                  |              |         |          |
|                            |                                          |                                |                      |                |         |             |                  |              |         |          |
|                            |                                          |                                |                      |                |         |             |                  |              |         |          |

Wenn Sie jetzt innerhalb eines Suchergebnisses mit der **rechten** Maustaste klicken können Sie schnell eine der hinterlegten Homepages ansteuern.

| AN        | 97       | 83453427150 🗈   |        |      |                       |    |                   | Bestände  |   | К) >  |  |
|-----------|----------|-----------------|--------|------|-----------------------|----|-------------------|-----------|---|-------|--|
|           | He       | yne Taschenbuch |        |      |                       |    |                   | Preis     |   | 13,0  |  |
| iisa      |          |                 |        |      |                       |    |                   |           |   |       |  |
| über Sylt |          |                 |        |      |                       |    |                   |           |   |       |  |
|           |          |                 |        | D    | Kopieren              | ລາ | BöBla online      |           | < | >     |  |
|           | Å.       | 0702403350271 P | Dauly  | C)N  | Eigene Internetseiten | 몌  | WDR 2 Buchtipps   | Sabb      |   | 12.00 |  |
| •         |          | 9783453427143 0 | Pauly, | C)1  | Literatur-Couch       |    | Heyne Ta          | schenbuch |   | 13,00 |  |
|           |          |                 |        | ណា   | Perlentaucher         |    |                   |           |   |       |  |
| •         | -        | 9783492314497 🗅 | Pauly, | 0    | Wikipedia             |    | Piper Ver         | lag GmbH  |   | 11,00 |  |
| •         |          | 9783453427150 🖱 | Pauly, | G    | Google                |    | Heyne Ta          | schenbuch |   | 13,00 |  |
| •         | <b>S</b> | 9783492317375 🖱 | Pauly, | Gisa | Treibholz             |    | Piper Verlag GmbH |           |   | 12,00 |  |
| •         |          | 9783453425781 🗅 | Pauly, | Gisa | Café Hoffnung         |    | Heyne Ta          | schenbuch |   | 15,00 |  |